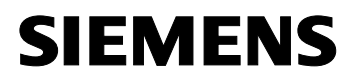

SIMATIC S7-300

Mise en route - Débutants

**04/2007** A5E01196792-01

#### Consignes de sécurité

Ce manuel donne des consignes que vous devez respecter pour votre propre sécurité et pour éviter des dommages matériels. Les avertissements servant à votre sécurité personnelle sont accompagnés d'un triangle de danger, les avertissements concernant uniquement des dommages matériels sont dépourvus de ce triangle. Les avertissements sont représentés ci-après par ordre décroissant de niveau de risque.

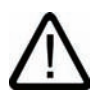

#### DANGER

signifie que la non-application des mesures de sécurité appropriées entraîne la mort ou des blessures graves.

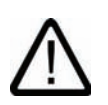

#### ATTENTION

signifie que la non-application des mesures de sécurité appropriées **peut entraîner** la mort ou des blessures graves.

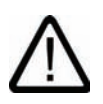

#### PRUDENCE

accompagné d'un triangle de danger, signifie que la non-application des mesures de sécurité appropriées peut entraîner des blessures légères.

#### PRUDENCE

non accompagné d'un triangle de danger, signifie que la non-application des mesures de sécurité appropriées peut entraîner un dommage matériel.

#### IMPORTANT

bedeutet, dass ein unerwünschtes Ergebnis oder Zustand eintreten kann, wenn der entsprechende Hinweis nicht beachtet wird.

En présence de plusieurs niveaux de risque, c'est toujours l'avertissement correspondant au niveau le plus élevé qui est reproduit. Si un avertissement avec triangle de danger prévient des risques de dommages corporels, le même avertissement peut aussi contenir un avis de mise en garde contre des dommages matériels.

#### Personnes qualifiées

L'installation et l'exploitation de l'appareil/du système concerné ne sont autorisées qu'en liaison avec la présente documentation. La mise en service et l'exploitation d'un appareil/système ne doivent être effectuées que par des **personnes qualifiées**. Au sens des consignes de sécurité figurant dans cette documentation, les personnes qualifiées sont des personnes qui sont habilitées à mettre en service, à mettre à la terre et à identifier des appareils, systèmes et circuits en conformité avec les normes de sécurité.

#### Utilisation conforme à la destination

Tenez compte des points suivants:

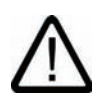

#### ATTENTION

L'appareil/le système ne doit être utilisé que pour les applications spécifiées dans le catalogue ou dans la description technique, et uniquement en liaison avec des appareils et composants recommandés ou agréés par Siemens s'ils ne sont pas de Siemens. Le fonctionnement correct et sûr du produit implique son transport, stockage, montage et mise en service selon les règles de l'art ainsi qu'une utilisation et maintenance soigneuses.

#### Marques de fabrique

Toutes les désignations repérées par ® sont des marques déposées de Siemens AG. Les autres désignations dans ce document peuvent être des marques dont l'utilisation par des tiers à leurs propres fins peut enfreindre les droits de leurs propriétaires respectifs.

#### Exclusion de responsabilité

Nous avons vérifié la conformité du contenu du présent document avec le matériel et le logiciel qui y sont décrits. Ne pouvant toutefois exclure toute divergence, nous ne pouvons pas nous porter garants de la conformité intégrale. Si l'usage de ce manuel devait révéler des erreurs, nous en tiendrons compte et apporterons les corrections nécessaires dès la prochaine édition.

Siemens AG Automation and Drives Postfach 48 48 90327 NÜRNBERG ALLEMAGNE 04/2007

Copyright © Siemens AG . Sous réserve de modifications techniques

| 1                                    | Bienvenue                                                                                                    |
|--------------------------------------|----------------------------------------------------------------------------------------------------|
| 2                                    | Préparation du PC 8                                                                                                    |
| <b>3</b><br>3.1<br>3.2<br>3.3<br>3.4 | Montage et câblage du matériel14Quels sont les composants requis ?15Montage des composants16Câblage des composants.18Mise en service du matériel25 |
| 4                                    | Configuration de l'automate dans STEP 7 Lite                                                                                                    |
| 4.1                                  | Qu'est-ce qu'un projet STEP 7 Lite ?                                                                                                    |
| 4.2                                  | Ouverture d'un projet STEP 7 Lite                                                                                                    |
| 4.3                                  | Reproduction de la configuration des modules dans STEP / Lite                                                                                      |
| 4.4                                  | Chargement et vérification de la configuration des modules dans la CPU 312C 42                                                                     |
| <b>5</b><br>5.1<br>5.2               | Chargement d'un programme dans le PC       46         Qu'est-ce qu'un programme ?       47         Ouverture d'un programme .       48             |
| 6                                    | Réalisation d'un test                                                                                                    |
| 6.1<br>6.2                           | Chargement du projet dans la CPU 312C51Démarrage du test52                                                                                         |
| 7                                    | Félicitations                                                                                                    |
| <b>8</b><br>8.1<br>8.2               | Informations supplémentaires58Diagnostic et correction de défaillances59Documentation supplémentaire60                                             |
| 8.3                                  | SIMATIC Technical Support                                                                                                    |

1 Bienvenue

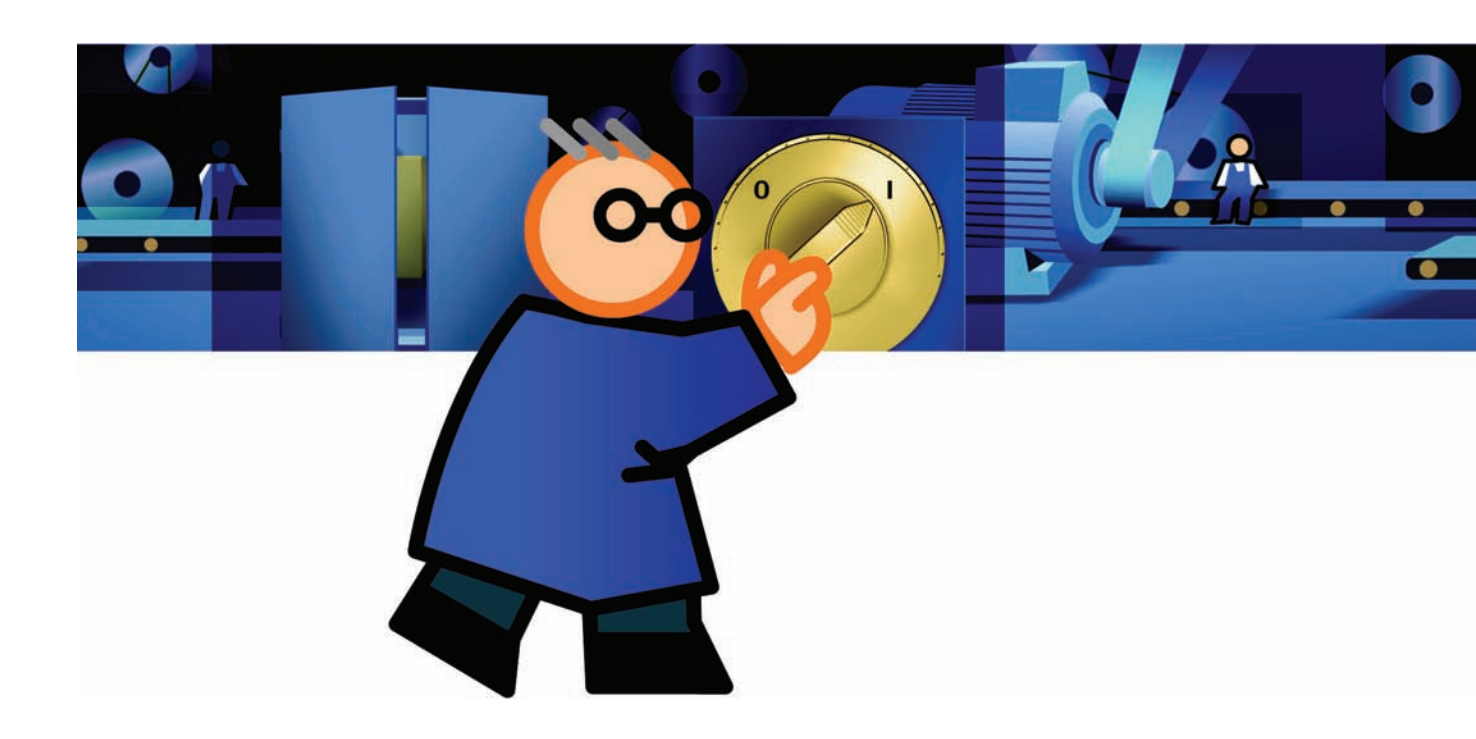

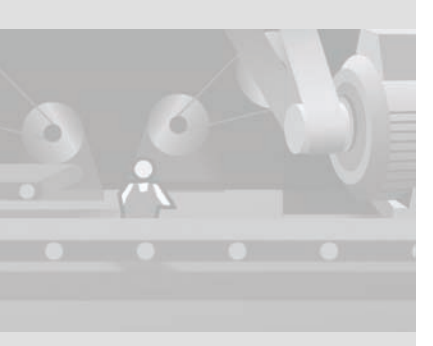

Vous lisez actuellement le manuel «Mise en route S7-300 pour débutants». Vous verrez à l'appui de l'exemple du convoyeur à bande comme il est facile de commander un moteur avec un S7-300. Vous allez démarrer le moteur, inverser le sens de rotation, puis arrêter le moteur en vous servant de S7-300. Pour cela, vous allez effectuer les tâches suivantes :

Vous installez le logiciel requis.

- Vous montez les composants de l'automate requis puis les câblez.
- Vous configurez le matériel avec le logiciel STEP 7 Lite et chargez un programme de commande.
- Vous commandez le moteur.

Selon vos connaissances préalables, le temps que vous allez y consacrer est d'environ 60 minutes.

#### Domaine de validité

Ces instructions sont valables pour la CPU suivante :

| Abrévia-<br>tion | Numéro de référence | Le fonctionnement<br>nécessite une micro-<br>carte mémoire (MMC) | A partir de la<br>version de<br>firmware |
|------------------|---------------------|------------------------------------------------------------------|------------------------------------------|
| 312C             | 6ES7312-5BE03-0AB0  | Х                                                                | V 2.6                                    |

#### **Conditions préalables**

Vous avez des connaissances sur l'utilisation du système d'exploitation Microsoft  $^{\textcircled{M}}$  Windows  $^{TM}$ 

Vous connaissez bien les bases de l'électronique et de l'électrotechnique.

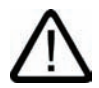

#### ATTENTION

#### Courants et tensions dangeureux !

Le non respect des prescriptions de sécurité et de prévention des dangers, p. ex. CEI 204 (Dispositifs d'arrêt d'urgence), risque d'entraîner des blessures corporelles graves et la détérioration de machines et de dispositifs.

Le S7-300 faisant partie intégrante d'installations ou de systèmes nécessite le respect des règles et des prescriptions particulières au domaine d'application.

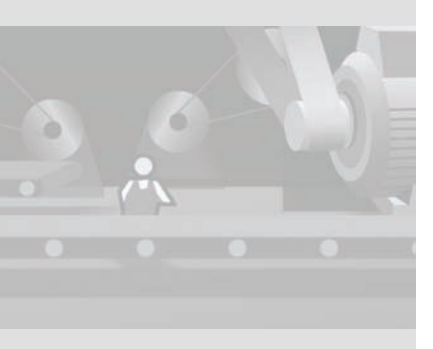

## Matériel et outils

Pour pouvoir reproduire vous-même la commande de convoyeur à bande, vous avez besoin du matériel et des outils suivants :

• Le kit de démarrage S7-300 contient les composants suivants :

| Quantité | Article                                                                                           | Numéro de référence<br>(Siemens) |
|----------|---------------------------------------------------------------------------------------------------|----------------------------------|
| 1        | Profilé support                                                                                   | 6ES7390-1AB60-0AA0               |
| 1        | Unité centrale CPU 312C                                                                           | 6ES7312-5BE03-0AB0               |
| 1        | SIMATIC Micro Memory Card                                                                         | 6ES7953-8LF11-0AA0               |
| 1        | Connecteur frontal à plusieurs broches avec<br>contacts à vis                                     | 6ES7392-1AM00-0AA0               |
| 1        | Adaptateur PC USB avec logiciel pilote                                                            | 6ES7972-0CB20-0XA0               |
| 1        | Manual Collection contenant les manuels élec-<br>troniques relatifs à différents produits SIMATIC | 6ES7998-8XC01-8YE0               |

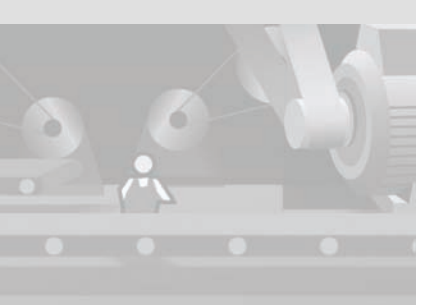

Nota

Vous pouvez également utiliser la CPU 312C avec une très basse tension de sécurité séparée du secteur. La séparation sécurisée peut être réalisée conformément aux exigences définies, entre autres, dans les normes VDE 0100 partie 410 / HD 384-4-41 / CEI 364-4-41 ou VDE 0805 / EN 60950 / CEI 950 ou VDE 0106 partie 101.

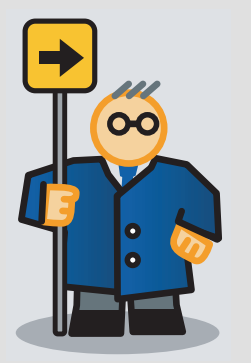

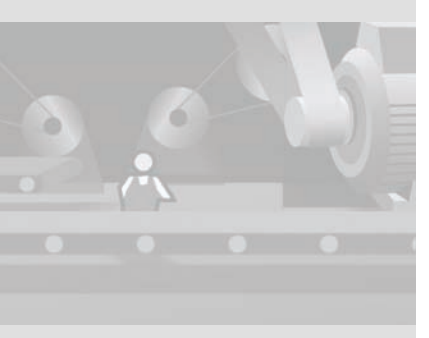

• Vous avez de plus besoin des composants suivants :

| Quantité       | Article                                                                                                    | Numéro de référence<br>(Siemens) |
|----------------|----------------------------------------------------------------------------------------------------|----------------------------------|
| 1              | Alimentation                                                                                                    | 6ES7307-1EA00-0AA0               |
| 1              | PC avec interface USB                                                                                                    | -                                |
| 1              | STEP 7 Lite V3.0 + Service Pack 2                                                                                                    | Gratuit sur Internet             |
| Plusieurs      | Vis M6 et écrous (longueur suivant le lieu de montage) avec clé/tournevis approprié                                                                                                    | D'usage courant                  |
| 1              | Tournevis avec lame de 3,5 mm et 4,5 mm                                                                                                    | D'usage courant                  |
| 1              | Pince coupante et outil de dénudage                                                                                                    | D'usage courant                  |
| 1              | Outil de pression des embouts                                                                                                    | D'usage courant                  |
| X m            | Conducteur de mise à la terre du profilé support<br>de section 10 mm <sup>2</sup> avec cosse adaptée aux<br>M6, longueur selon conditions sur site                                                                                                    | D'usage courant                  |
| environ<br>2 m | Câble flexible de section 1 mm <sup>2</sup> avec embouts correspondants à col isolant, longueur 6 mm                                                                                                    | D'usage courant                  |
| Xm             | Cordon secteur à 3 fils (230/120 V CA) avec<br>fiche à contact de protection, longueur selon<br>conditions sur site, avec embouts appropriés à<br>col isolant                                                                                                    | D'usage courant                  |
| 4              | Boutons unipolaires (24 V, 2 A)                                                                                                    | D'usage courant                  |
| 1              | Moteur avec accessoires (facultatif)<br>Vous trouverez les caractéristiques techniques<br>de la CPU 312C dans le manuel «CPU 31xC et<br>CPU 31x : Caractéristiques techniques» ou sur<br>Internet à l'adresse<br>http://www.siemens.com/automation/<br>csi_fr_WW/support. | D'usage courant                  |

6

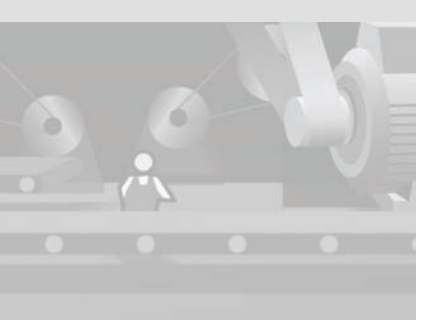

SIMATIC S7-300 Mise en route - Débutants Mise en route, 04/2007

## 2 Préparation du PC

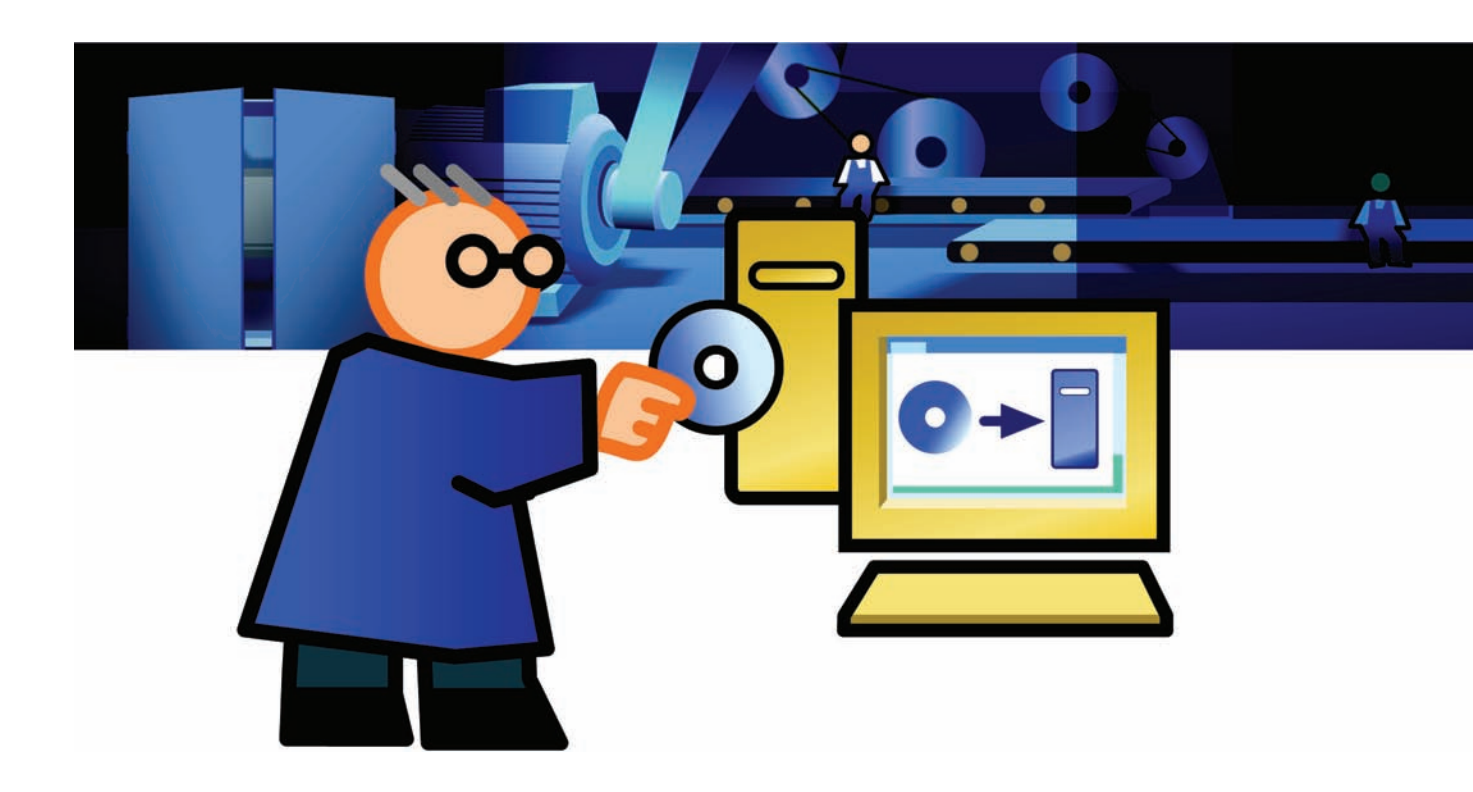

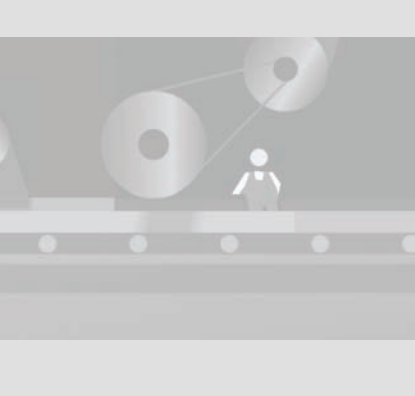

#### Nota

Si le CD ne démarre pas automatiquement, lancez le programme Setup en effectuant un double clic sur le fichier Setup.exe dans le répertoire principal du CD.

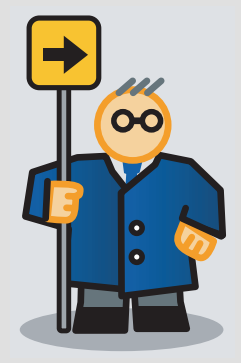

### Installation de STEP 7 Lite

Pour créer sur votre PC le programme qui commandera le moteur du convoyeur à bande, installez le logiciel STEP 7 Lite. Vous trouverez la version la plus récente de STEP 7 Lite avec le Service Pack sur Internet, à l'adresse :

http://www.siemens.com/simatic-step7lite

• Ouvrez le fichier d'installation et suivez les instructions.

### Installation du pilote pour adaptateur PC USB

Pour établir la liaison entre la CPU 312C et le PC, utilisez l'adaptateur PC USB. Celui-ci relie l'interface USB du PC à l'interface MPI de la CPU 312C et rend la communication possible. Pour utiliser l'adaptateur PC USB, installez le pilote requis.

• Insérez le CD pilote pour l'adaptateur PC USB et suivez les instructions.

#### Paramétrage de l'interface

1. Ouvrez la boîte de dialogue de paramétrage de l'interface PG/PC.

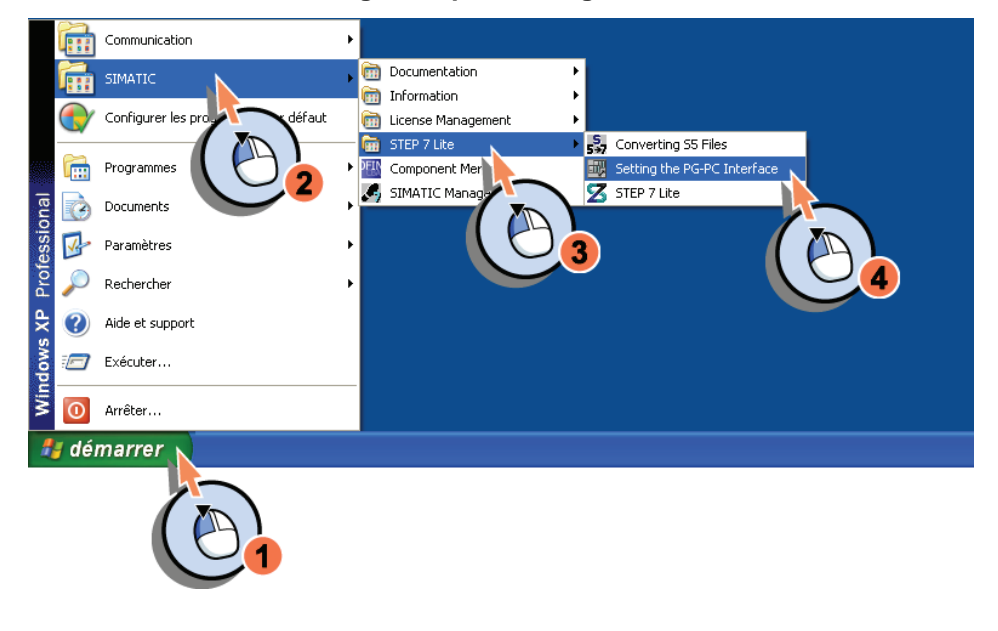

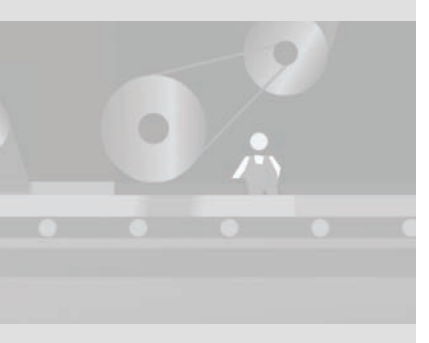

SIMATIC S7-300 Mise en route - Débutants Mise en route, 04/2007

10

2. Sélectionnez «PC Adapter(MPI)» comme interface utilisée. Cette propriété de liaison permet la communication entre votre PC et l'interface MPI de la CPU 312C.

| Paramétrage interface PG/PC      |              | × |
|----------------------------------|--------------|---|
| Voie d'accès                     |              |   |
| Entrée de l'application :        |              |   |
| S70NLINE (STEP 7)> PC Adapter(MP | 1) 👻         |   |
| (Présélection STEP 7)            |              |   |
| Jeu de paramètres utilisé :      |              |   |
| PC Adapter(MPI)                  | Propriétés   |   |
| 🔣 <aucun></aucun>                |              |   |
| PC Adapter(Auto)                 | Copier       |   |
| 🔛 PC Adapter(PR(1) US) 🗸 🧹       | Supprimer    |   |
|                                  | 2.12.211120  |   |
| (Jeu de paramètre<br>réseau MPI) |              |   |
|                                  |              | 1 |
| Ajouter/Supprimer :              | Sélectionner |   |
|                                  |              |   |
| OK An                            | nuler Aide   |   |

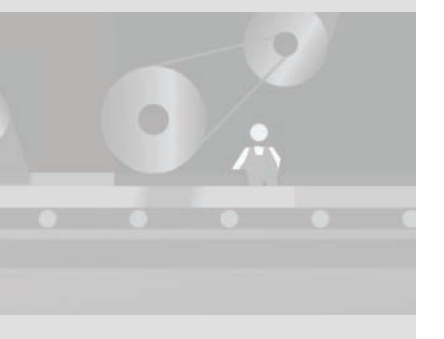

3. Configurez la connexion à l'interface USB. Cette propriété de liaison permet la communication entre l'interface MPI de la CPU 312C et votre PC.

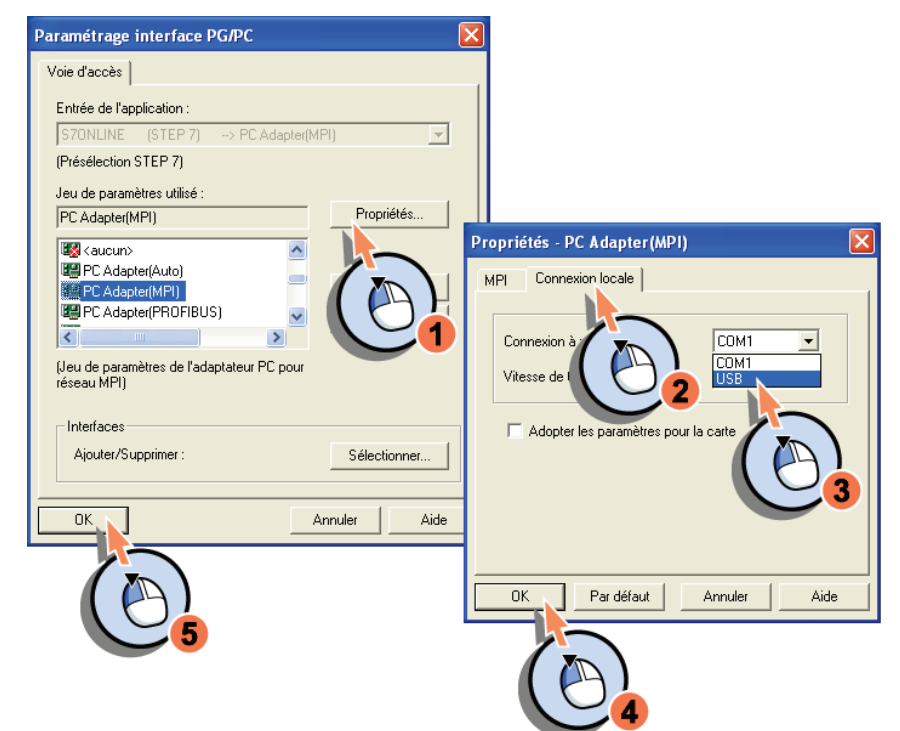

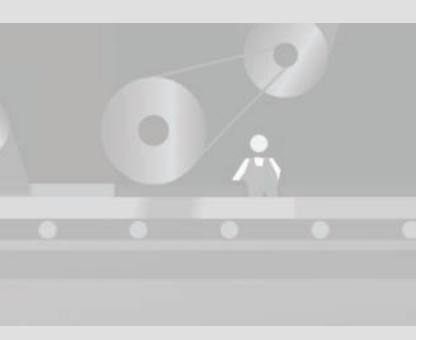

Vous venez d'installer STEP 7 Lite et le logiciel de l'adaptateur PC USB et de configurer les interfaces entre l'adaptateur PC USB et la CPU 312C. L'étape suivante consiste à monter les composants de l'automate sur le profilé support.

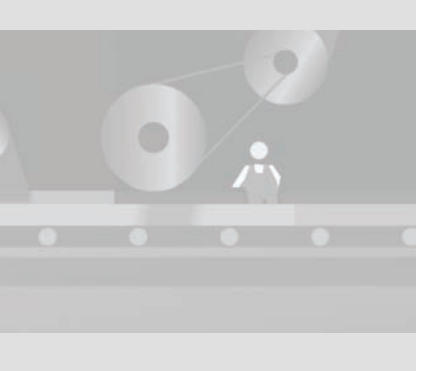

## 3 Montage et câblage du matériel

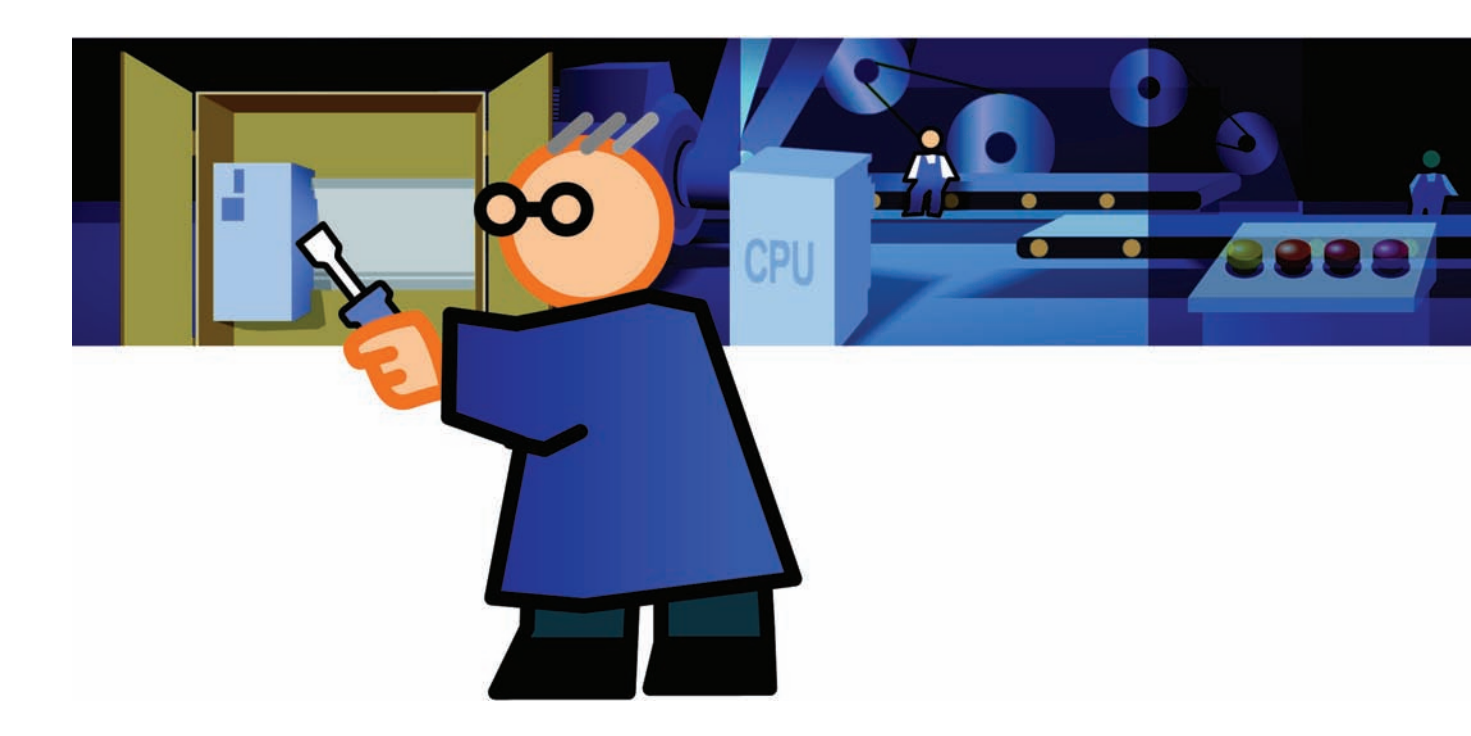

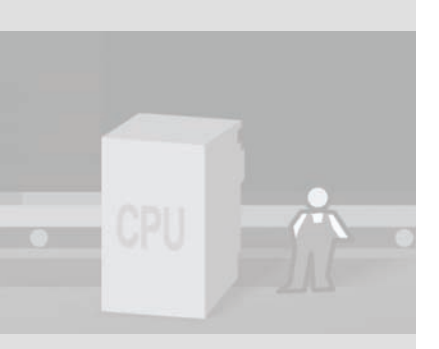

## 3.1 Quels sont les composants requis ?

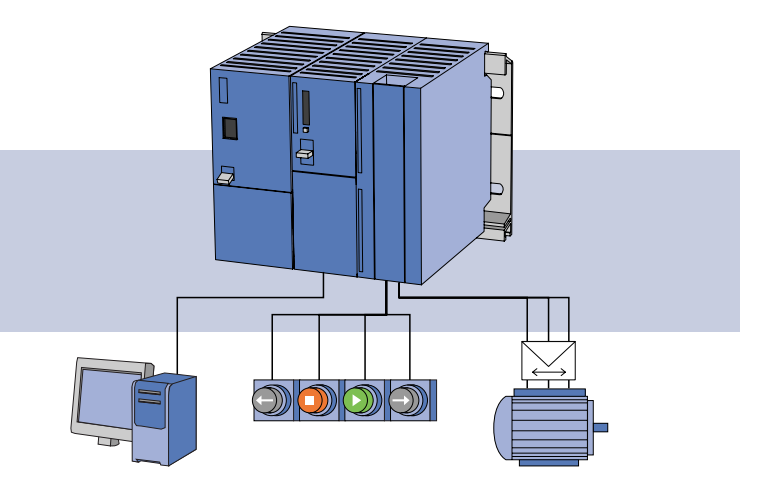

#### Nota

Si vous ne possédez pas de moteur, vous pouvez malgré tout réaliser cet exemple. Il vous suffira d'observer les LED aux sorties TOR de la CPU 312C.

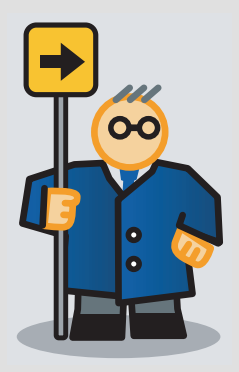

Pour commander le convoyeur à bande, vous avez besoin des composants représentés :

- alimentation pour les composants de l'automate
- · CPU 312C avec module d'entrées et de sorties intégré
- profilé support pour le montage des modules
- boutons
- moteur pour l'entraînement du convoyeur à bande (facultatif)
- PC avec STEP 7 Lite incl. Service Pack 2
- adaptateur PC USB pour la liaison du PC à la CPU 312C

SIMATIC S7-300 Mise en route - Débutants Mise en route, 04/2007

#### 3 Montage et câblage du matériel

## 3.2 Montage des composants

Dans ce paragraphe, nous vous montrons comment :

- · correctement monter et mettre le profilé support à la terre
- · monter les modules sur le profilé support
- mettre en place le connecteur frontal

#### Montage et mise à la terre du profilé support

- 1. Vissez le profilé support sur l'embase. Utilisez à cet effet deux vis de taille M6.
- 2. Reliez le profilé support au conducteur de protection.

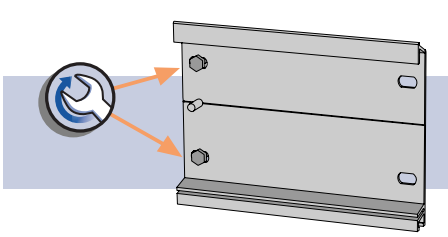

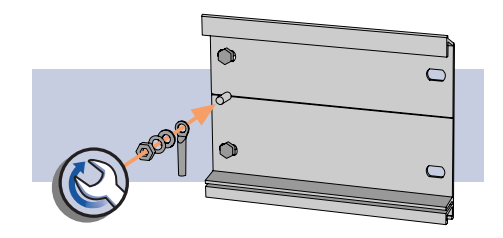

La section minimale prescrite pour le câble reliant au conducteur de protection est de 10 mm<sup>2</sup>.

Lors du montage, tenez compte des points suivants :

- Veillez à laisser un espace d'au moins 40 mm au-dessus et en-dessous du profilé support. Vous remplissez ainsi les conditions thermiques requises (évacuation de chaleur et ventilation des modules) et facilitez le montage (montage, démontage et câblage).
- Si l'embase est constituée d'une plaque métallique ou d'une tôle mise à la terre, veillez à établir une liaison à faible impédance entre le profilé support et l'embase. Vous obtenez ainsi un potentiel de référence homogène.

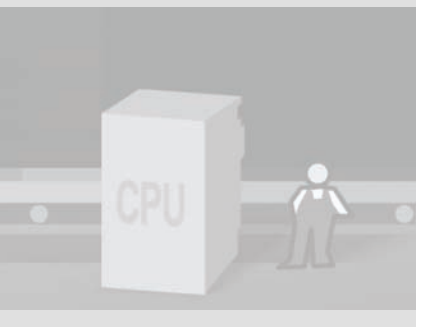

#### Montage des modules sur le profilé support

1. Montez l'alimentation et vissez-la 2. Montez la CPU 312C. à la main.

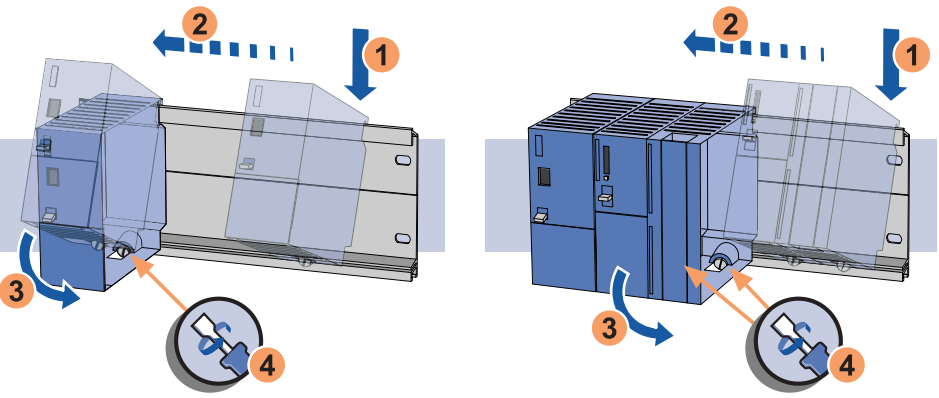

3. Insérez le connecteur frontal dans la CPU 312C jusqu'à ce qu'il s'enclenche.

Dans cette position de câblage, le connecteur frontal ressort du module et n'a pas de contact avec ce dernier. Cette position vous facilite le câblage.

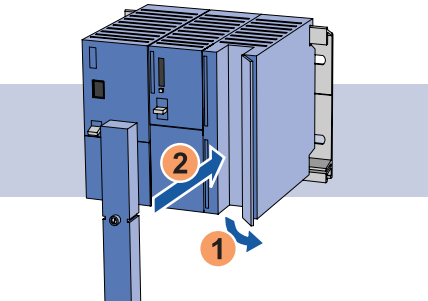

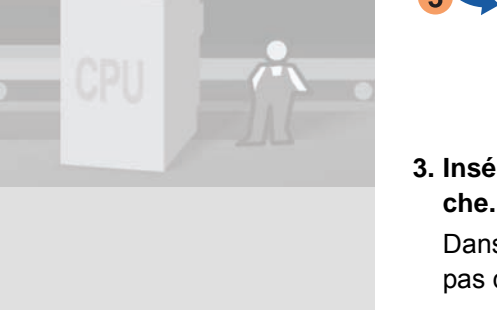

#### 3 Montage et câblage du matériel

#### Avertissement

Tensions électriques dangereuses !

Le non respect des mesures de précaution risque d'entraîner la mort ou des blessures corporelles graves ainsi que la détérioration de machines et de dispositifs.

Mettez l'installation et l'appareil hors tension avant de commencer les travaux.

0-0

## Préparation des câbles 1. Coupez les câbles à la lor

1. Coupez les câbles à la longueur désirée.

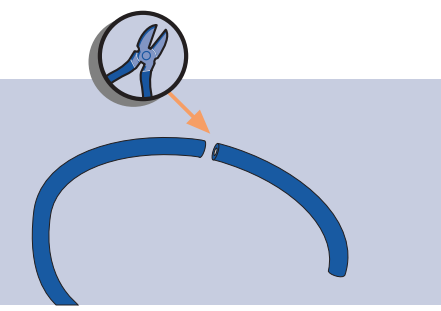

2. Dénudez les câbles et engagez les embouts par pression.

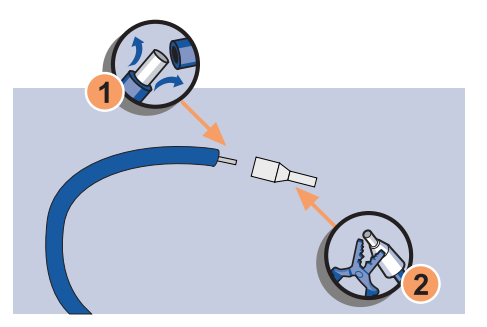

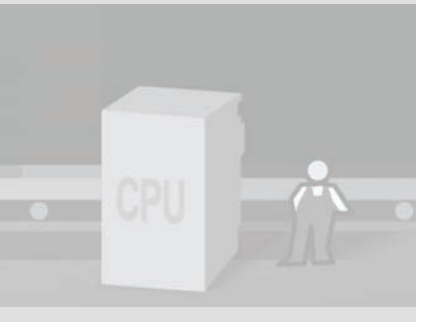

## 3.3 Câblage des composants

Vous câblez les composants de l'installation avec la CPU 312C. La CPU 312C est ainsi en mesure de déterminer l'état des composants et de l'évaluer au moyen du programme de commande.

- Les boutons sont des capteurs de signaux. Vous les raccordez aux bornes d'entrée de la CPU 312C. Les bornes d'entrée sont caractérisées par DI.
- Le moteur est un récepteur de signaux. Vous le raccordez aux bornes de sortie de la CPU 312C. Les bornes de sortie sont caractérisées par DO.

L'ensemble du circuit de commande est raccordé à l'alimentation via la CPU 312C.

### Câblage de la CPU 312C et de l'alimentation

- 1. Préparez le câble d'alimentation.
- 2. Raccordez le câble d'alimentation à l'alimentation.

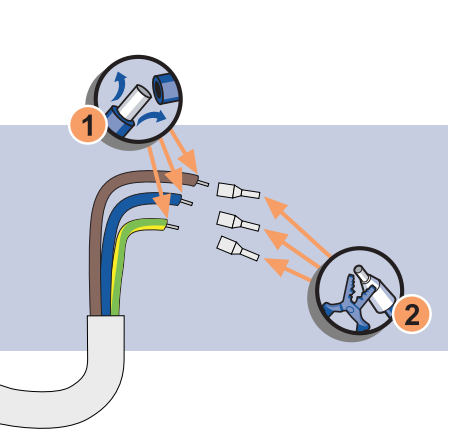

3. Fixez le câble d'alimentation.

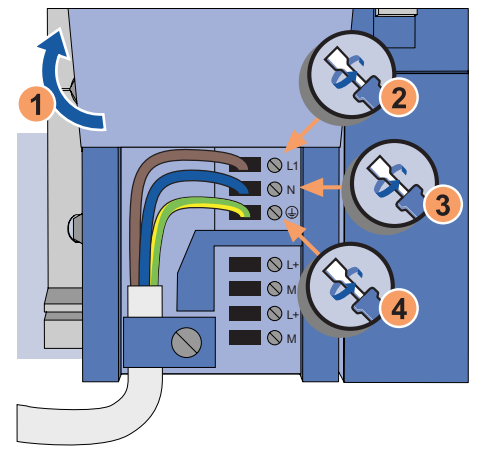

4. Reliez l'alimentation à la CPU 312C.

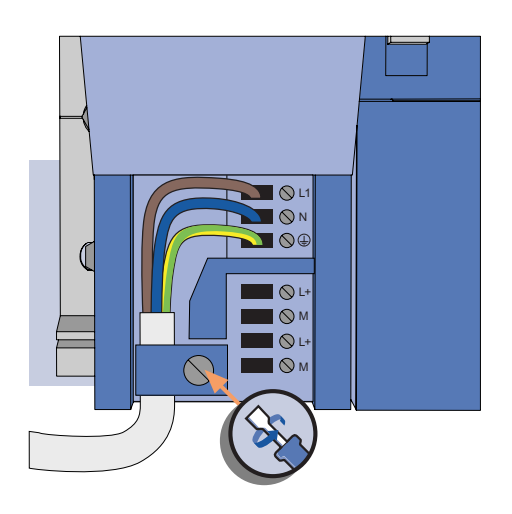

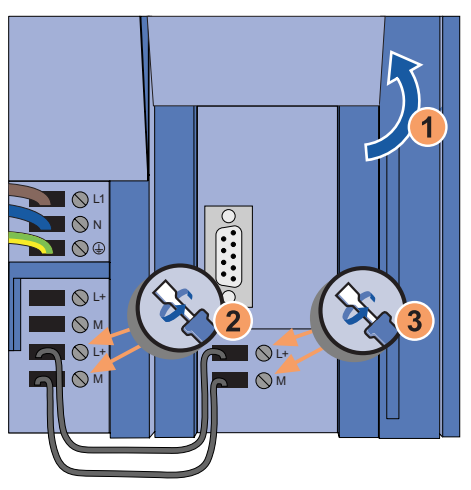

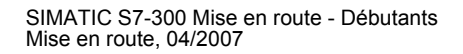

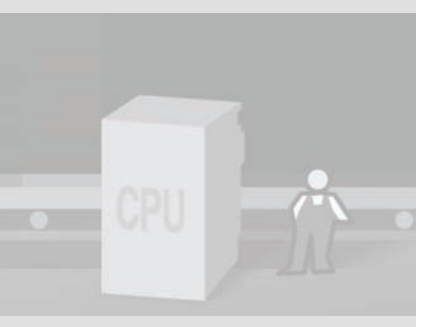

3 Montage et câblage du matériel

#### Câblage des boutons

1. Raccordez les boutons aux entrées TOR.

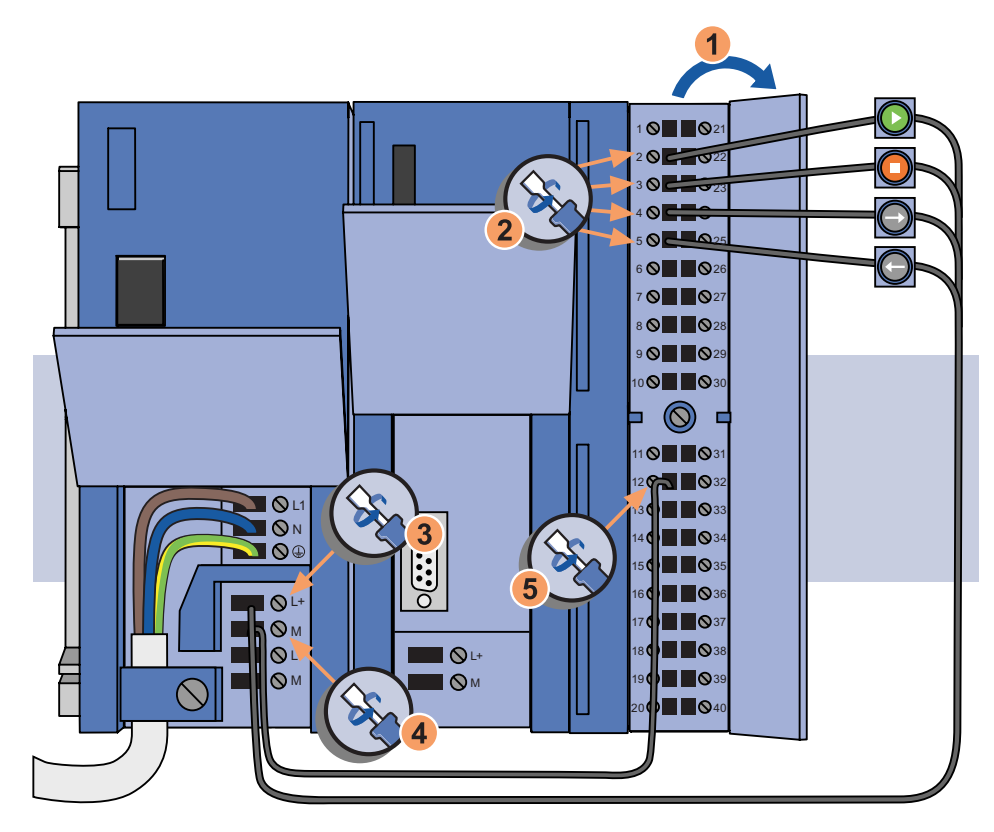

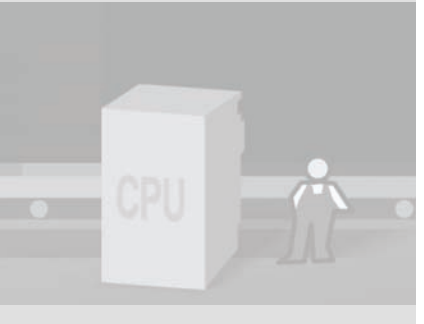

SIMATIC S7-300 Mise en route - Débutants Mise en route, 04/2007

### Câblage du moteur

1. Raccordez la tension d'alimentation pour les sorties TOR.

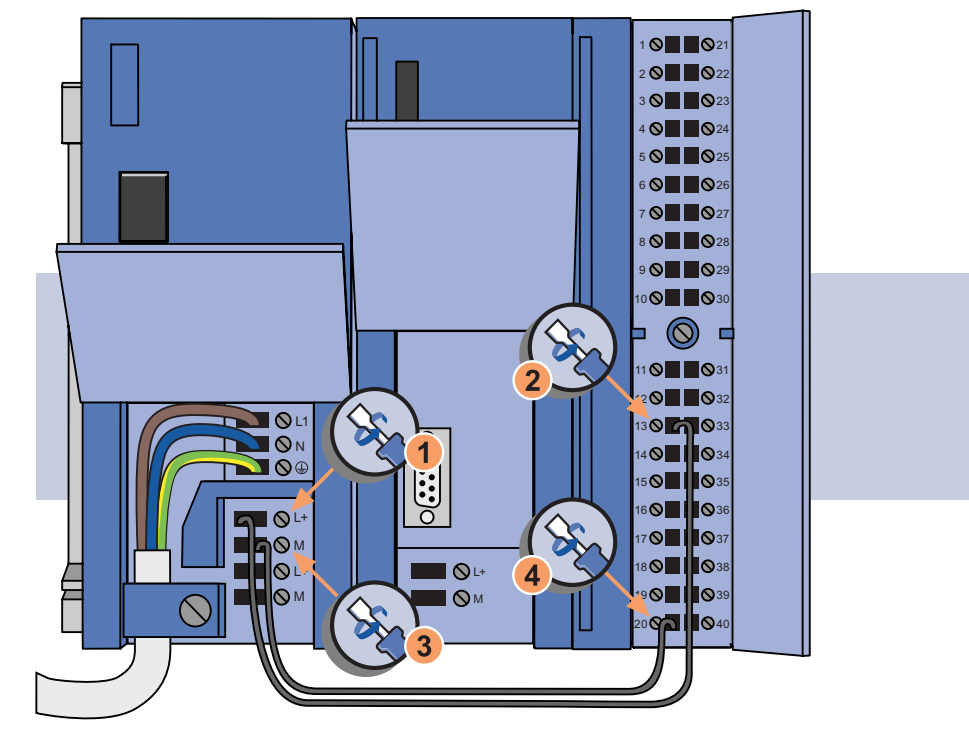

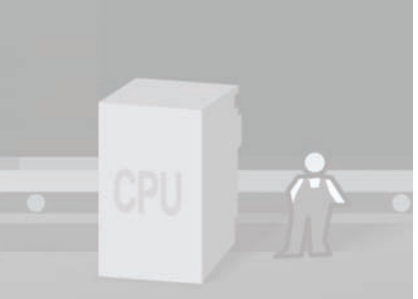

### 3 Montage et câblage du matériel

2. Si vous disposez d'un moteur, effectuez son câblage. Cette étape est facultative.

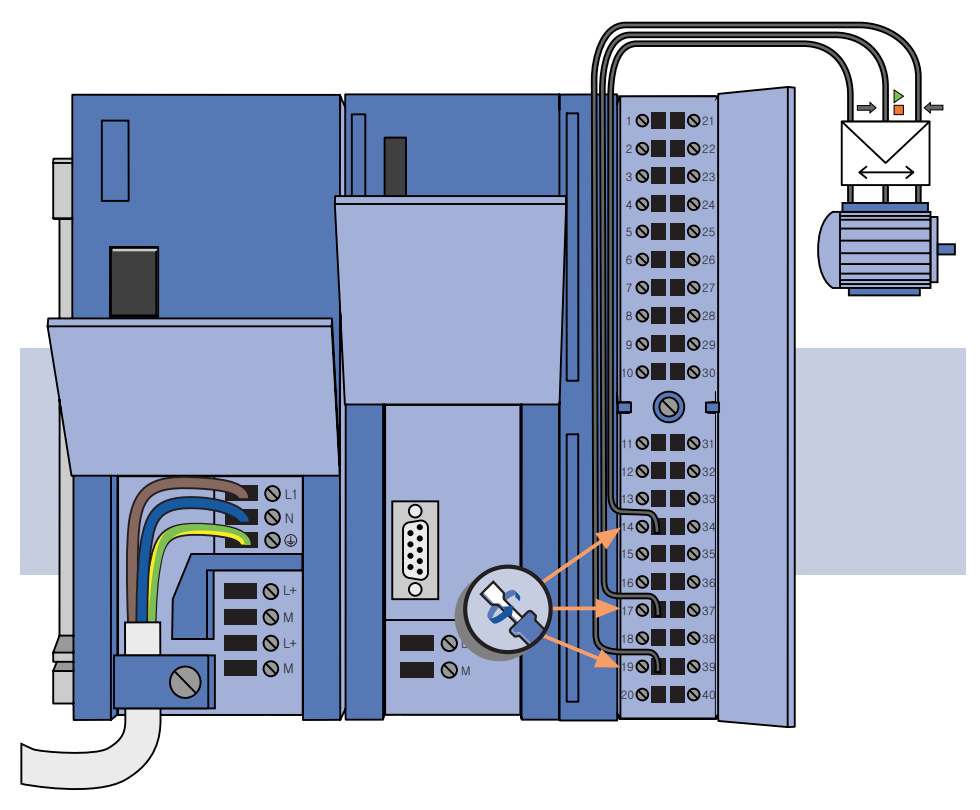

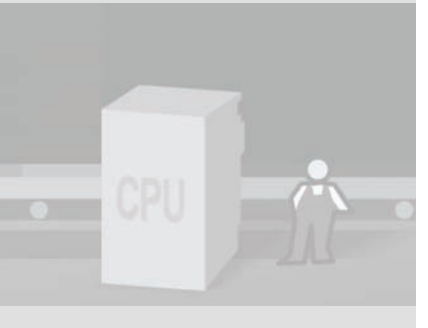

SIMATIC S7-300 Mise en route - Débutants Mise en route, 04/2007

22

### Raccordement du connecteur frontal

1. Etablissez le contact entre le connecteur frontal et les contacts de la CPU 312C, puis fermez la porte frontale.

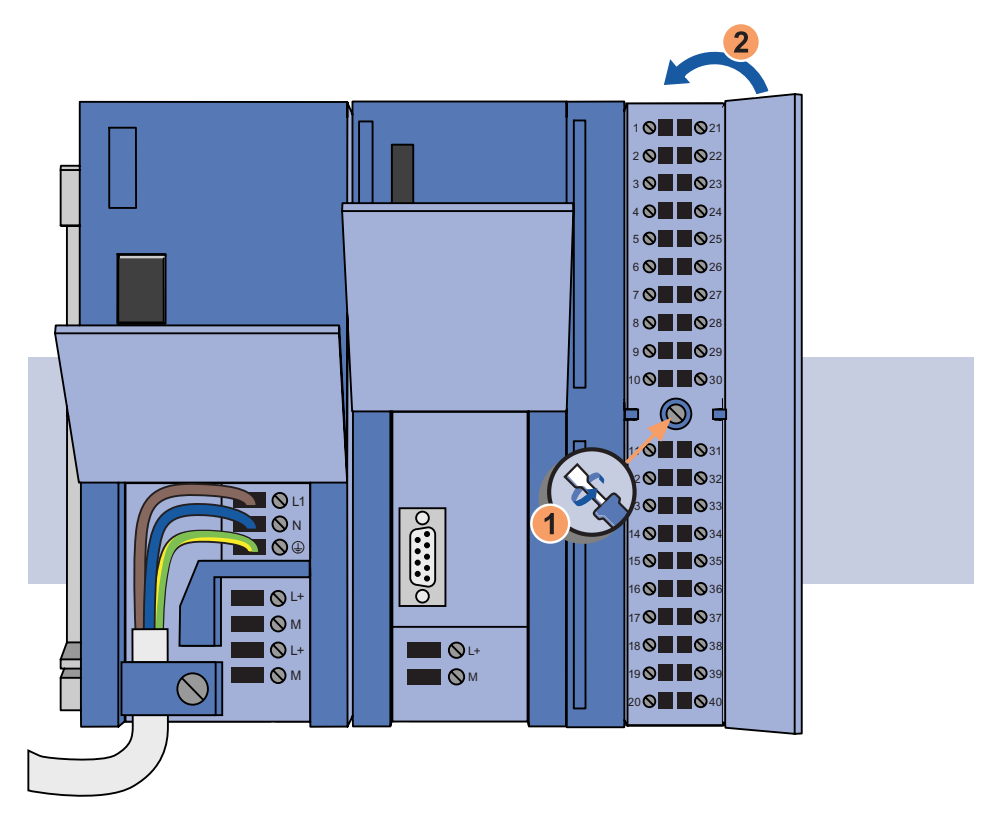

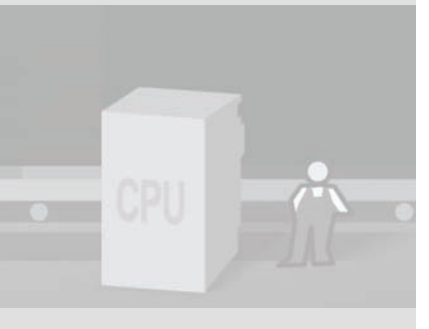

#### 3 Montage et câblage du matériel

### Vérification du réglage de la tension secteur

- 1. Vérifiez que le commutateur de sélection de tension secteur est réglé sur la tension secteur correcte.
- 2. Le cas échéant, modifiez la position du commutateur pour sélectionner la tension secteur.

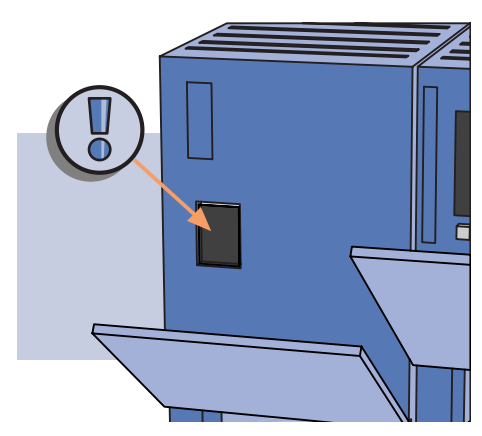

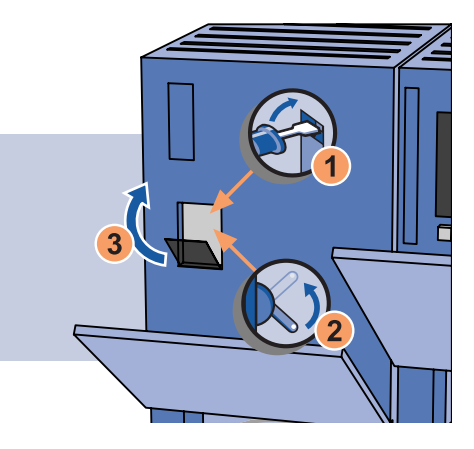

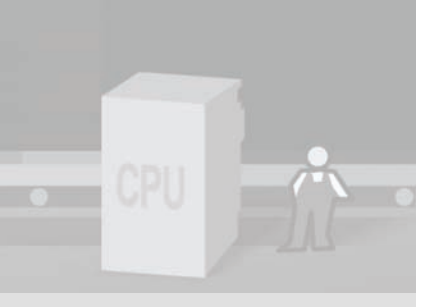

SIMATIC S7-300 Mise en route - Débutants Mise en route, 04/2007

## 3.4 Mise en service du matériel

La mise en service du matériel vous permet d'établir les liaisons entre la CPU 312C et votre PC. Vous alimentez le montage en courant et testez si le câblage est correct.

## Liaison entre la CPU 312C et le PC

1. Reliez le câble USB avec l'adaptateur PC à votre PC.

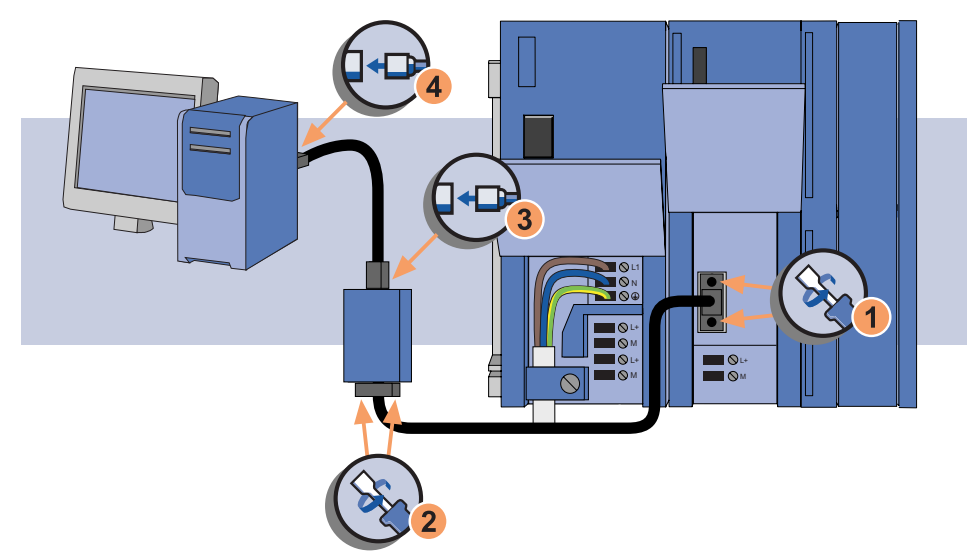

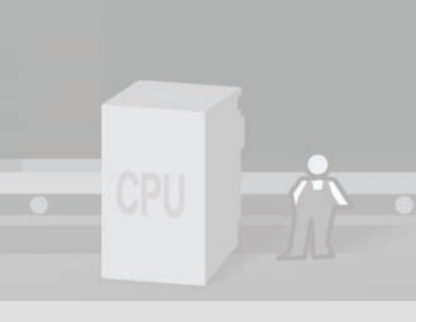

## 3 Montage et câblage du matériel

#### 2. Fermez les volets frontaux.

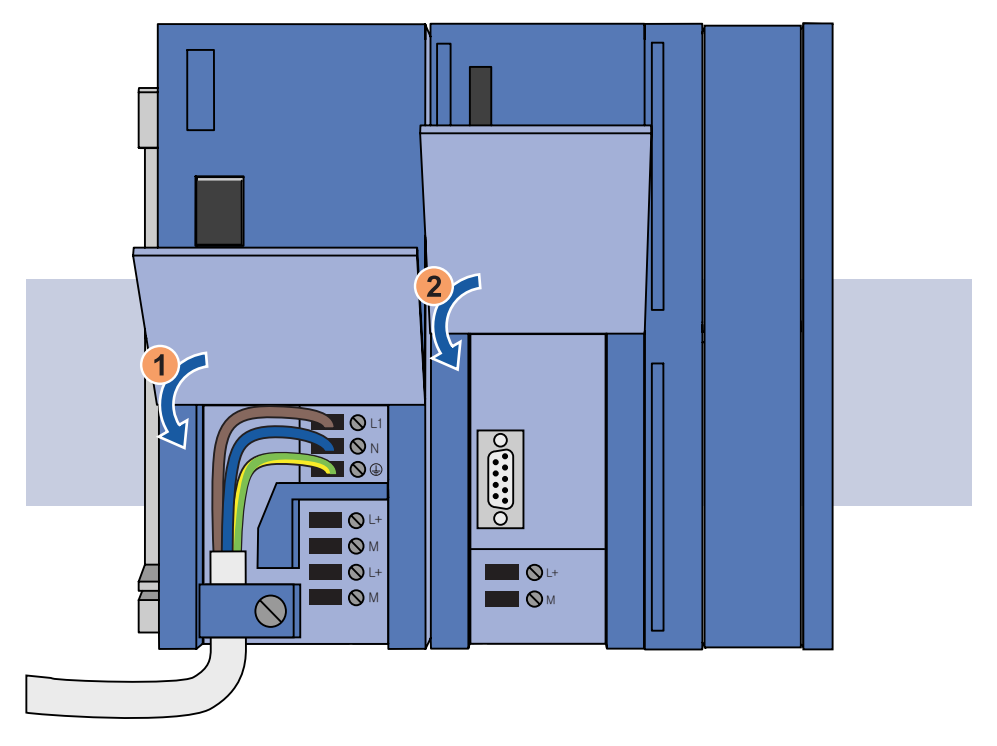

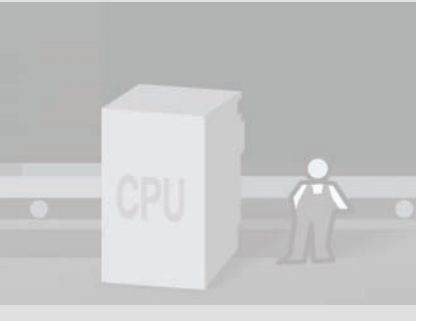

SIMATIC S7-300 Mise en route - Débutants Mise en route, 04/2007

#### Avertissement

Déclenchement accidentel de commandes par la CPU 312C !

Le non respect des mesures de précaution risque d'entraîner la mort ou des blessures corporelles graves ainsi que la détérioration de machines et de dispositifs.

Sélectionnez toujours «STOP» sur la CPU.

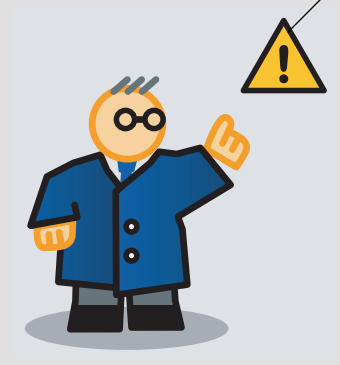

### Alimentation de la CPU 312C en courant

1. Reliez le cordon secteur au secteur.

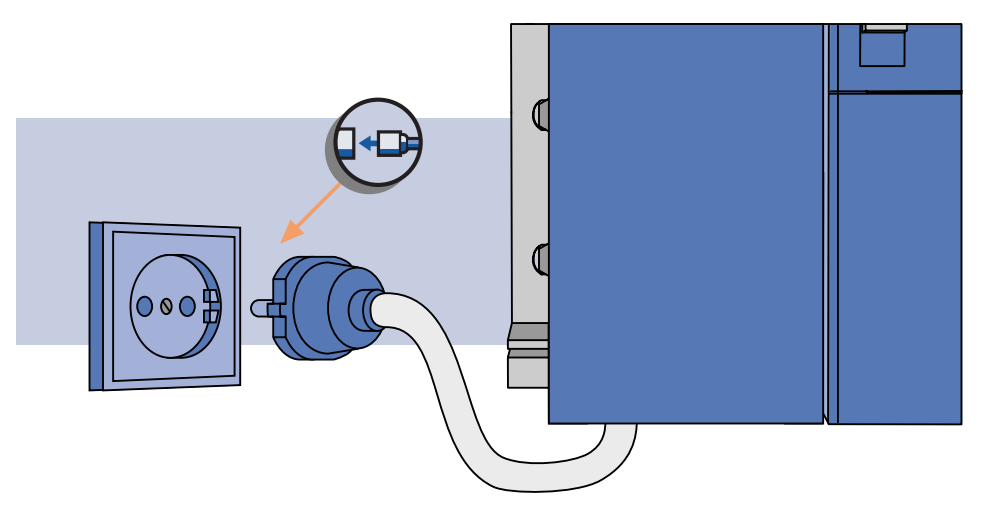

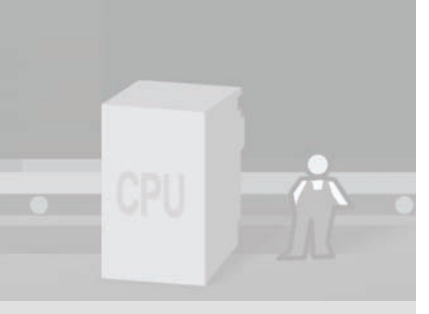

### 3 Montage et câblage du matériel

2. Enfichez la micro-carte mémoire SIMATIC dans le logement en face avant de la CPU 312C.

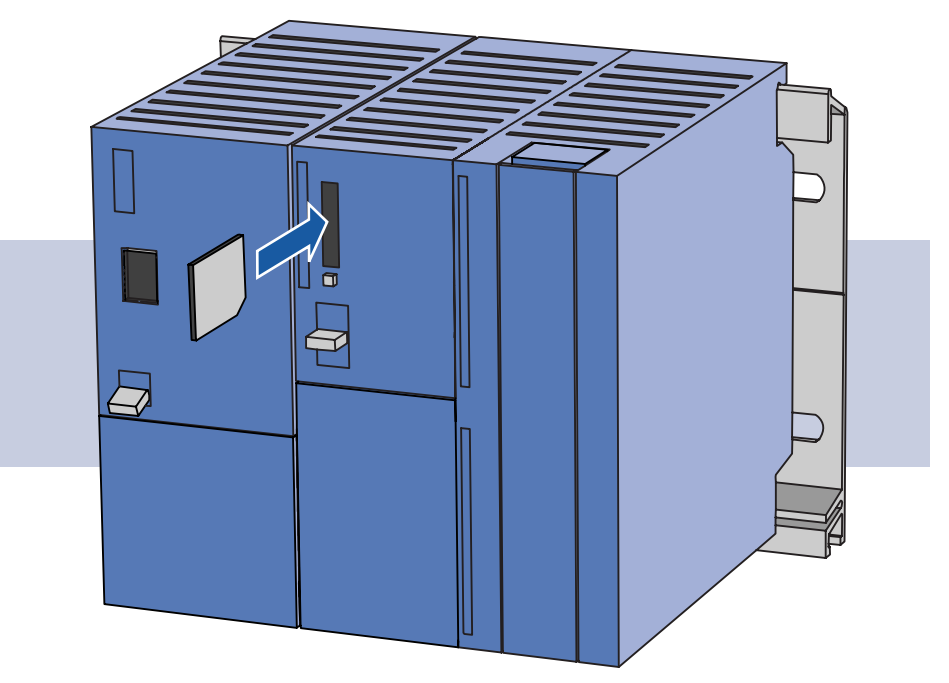

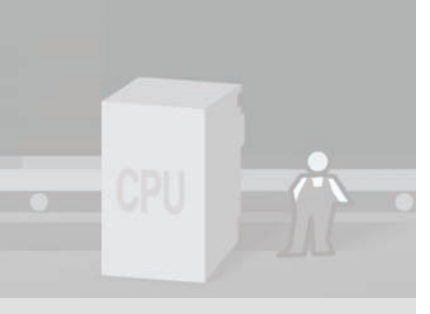

SIMATIC S7-300 Mise en route - Débutants Mise en route, 04/2007

28

3. Mettez le commutateur principal de l'alimentation sur «ON».

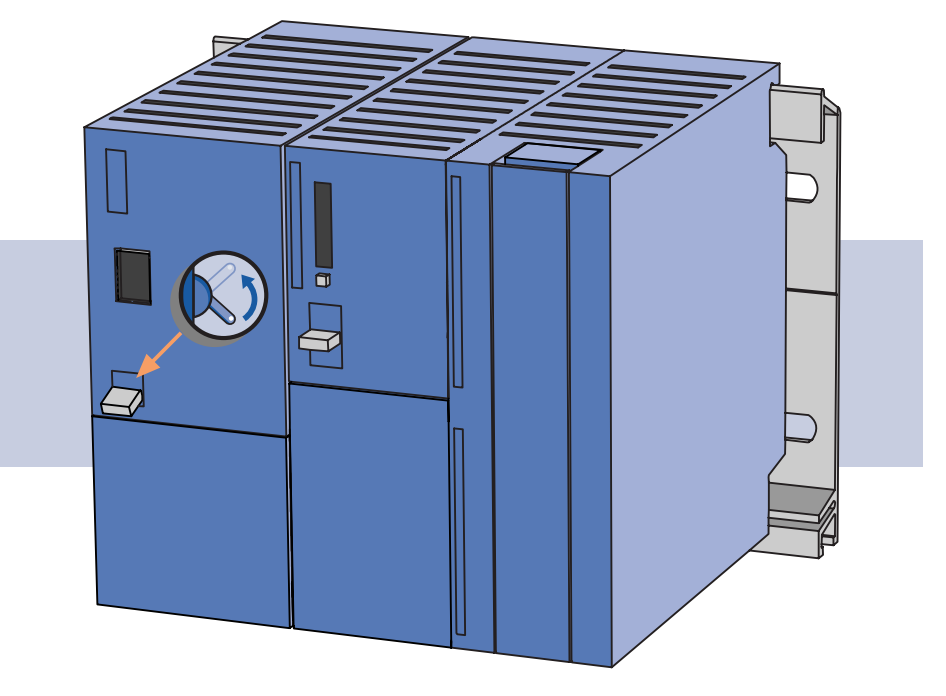

La LED DC24V de l'alimentation s'allume. Toutes les LED de la CPU 312C s'allument brièvement, la LED DC5V et la LED STOP restent allumées.

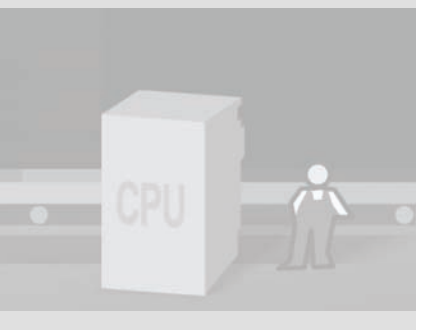

#### 3 Montage et câblage du matériel

#### Nota

Pour vous faciliter la vue d'ensemble de notre exemple, nous allons utiliser des boutons en couleur. Vous pouvez réaliser cet exemple en utilisant des boutons d'usage courant de couleur quelconque.

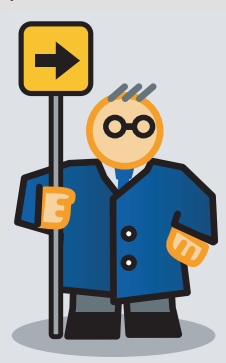

### Test des connexions

Vous allez à présent vérifier le fonctionnement correct de votre câblage.

Appuyez à cet effet successivement sur les boutons et observez les LED aux entrées de la CPU. A chaque activation d'une entrée, la LED correspondante s'allume.

- Appuyez sur le bouton vert pour «Moteur marche». La LED de l'entrée 0.0 (borne 2) s'allume.
- Appuyez sur le bouton rouge pour «Moteur arrêt». La LED de l'entrée 0.1 (borne 3) s'allume.
- Appuyez sur le bouton droit pour «Marche à droite». La LED de l'entrée 0.2 (borne 4) s'allume.
- Appuyez sur le bouton gauche pour «Marche à gauche». La LED de l'entrée 0.3 (borne 5) s'allume.

Vous avez monté, câblé et testé tous les composants. L'étape suivante consiste à reproduire le montage de l'automate dans STEP 7 Lite et à charger la configuration dans la CPU 312C.

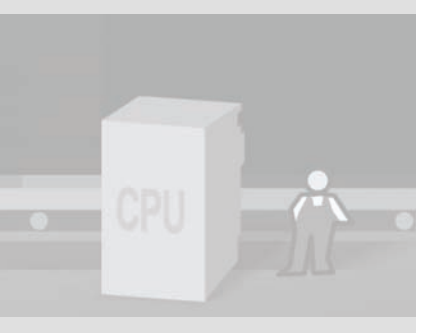

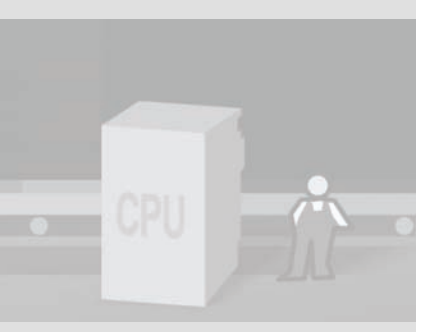

## 4 Configuration de l'automate dans STEP 7 Lite

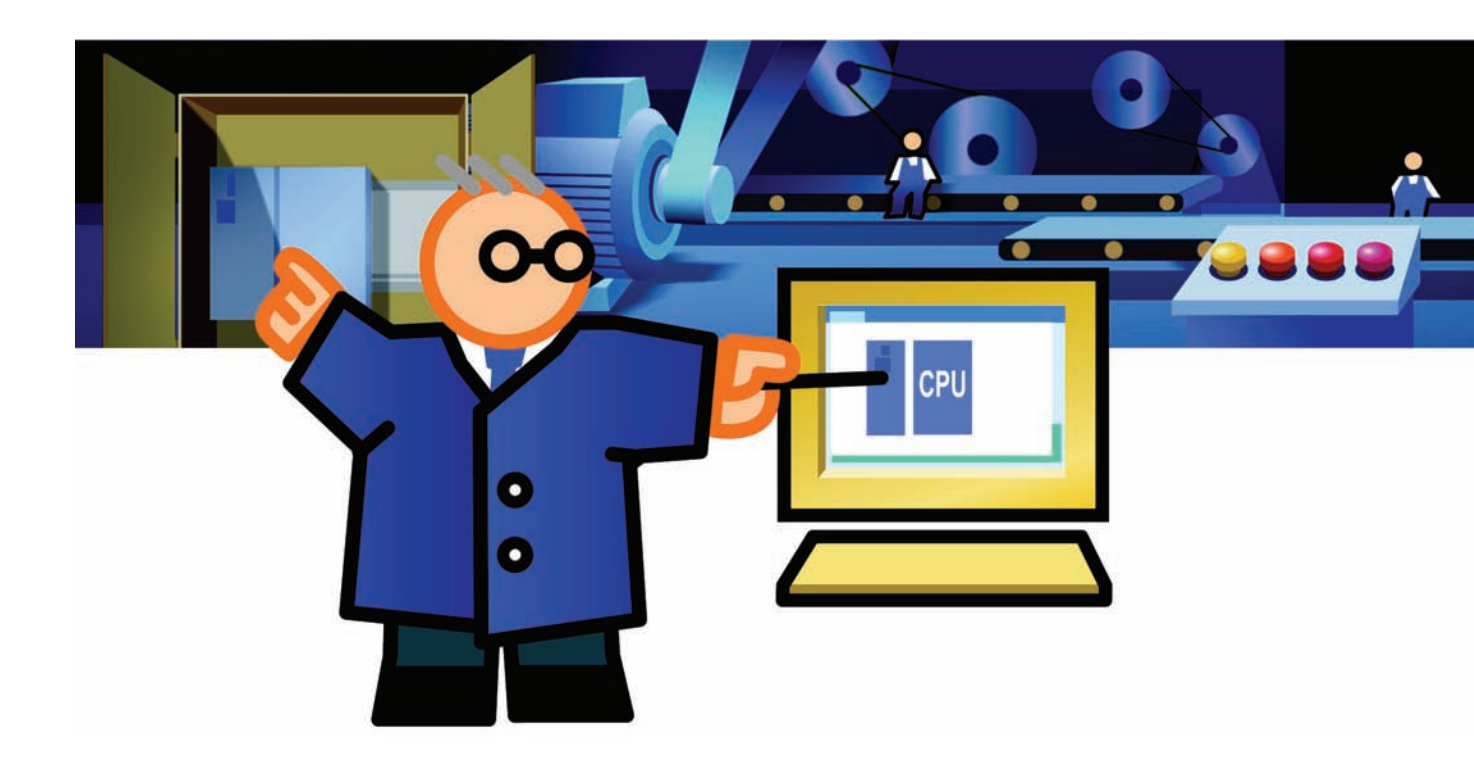

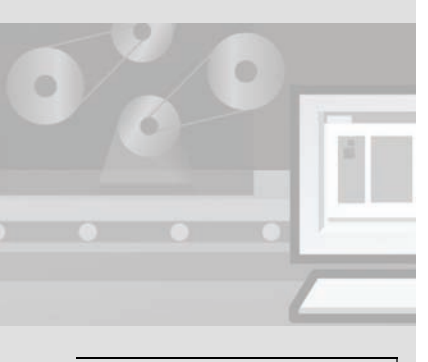

Conseil

Pour plus d'informations sur STEP 7 Lite, référez-vous à l'aide en ligne.

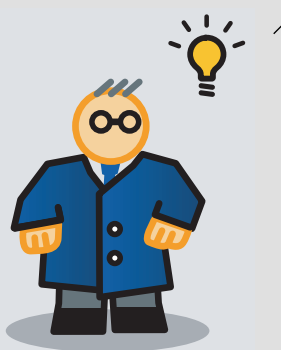

## 4.1 Qu'est-ce qu'un projet STEP 7 Lite ?

Il s'agit lors de la création d'une solution d'automatisation avec STEP 7 Lite de réaliser différentes tâches. STEP 7 Lite regroupe toutes les données et tâches de l'automate dans un projet. Les données sont enregistrées dans une structure ordonnée dans un fichier de projet STEP 7 Lite \*.k7p.

Dans notre cas, il s'agit de :

- la description des modules mis en œuvre ainsi que celle de leurs adresses dans la configuration matérielle.
- la description de la logique de commande sous forme de programme de commande.

## 4.2 Ouverture d'un projet STEP 7 Lite

#### Introduction

Pour configurer l'automate dans STEP 7 Lite, ouvrez le projet-exemple livré et familiarisez-vous d'abord avec l'interface du programme.

## Ouverture du projet «Convoyeur».

1. Démarrez STEP 7 Lite.

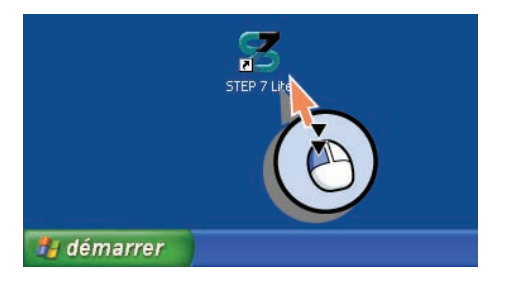

2. Insérez le CD avec le projet-exemple et ouvrez l'exemple de projet : Convoyeur.k7p.

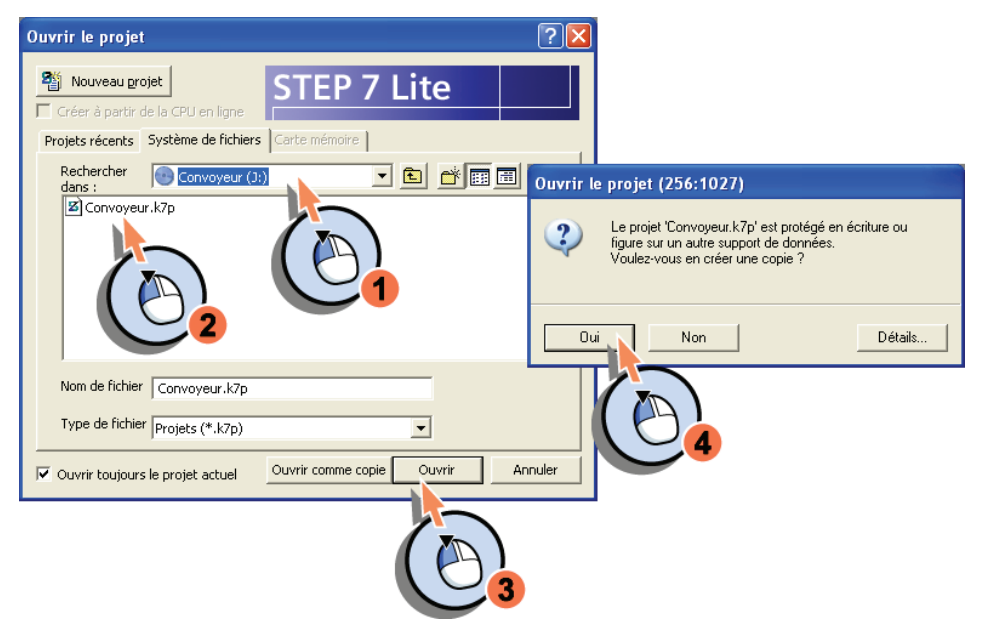

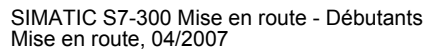

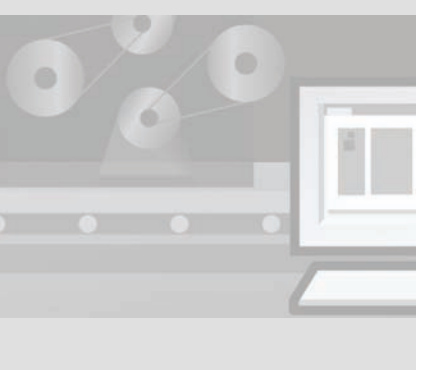

## 4.3 Reproduction de la configuration des modules dans STEP 7 Lite

Dans le projet STEP 7 Lite, vous créez tous les modules que vous avez montés sur le profilé support.

## Reproduction de la configuration des modules

1. Créez une nouvelle station S7-300.

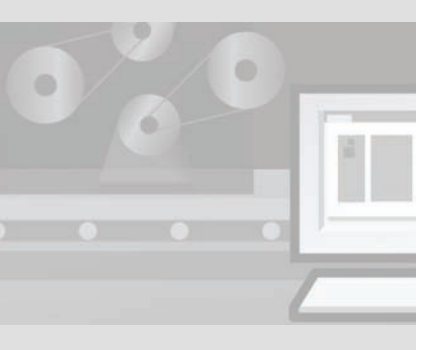

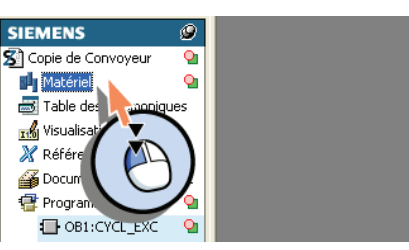

Quatre profilés support s'affichent automatiquement.

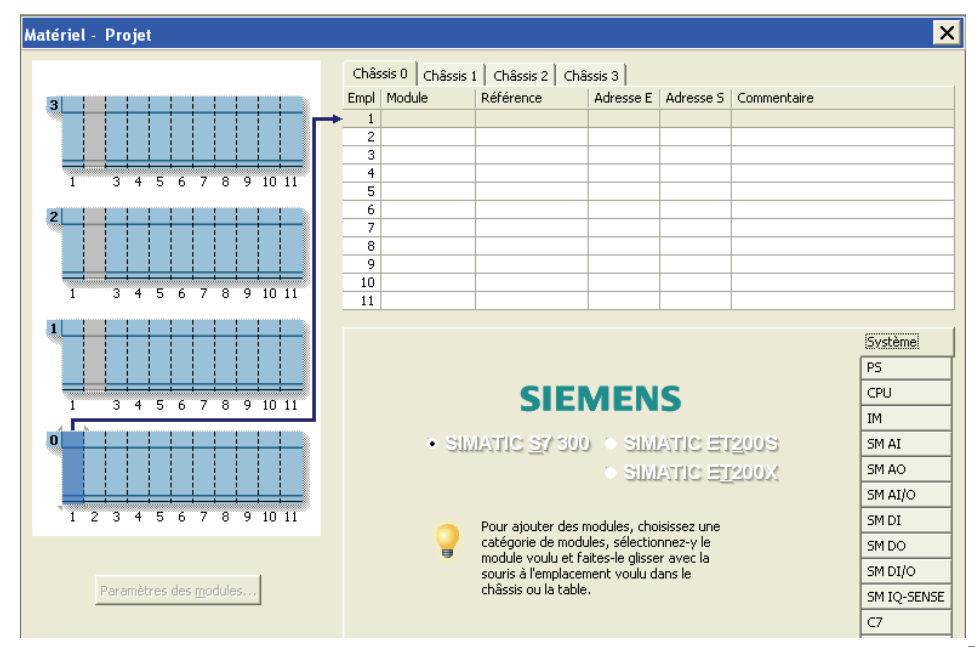

SIMATIC S7-300 Mise en route - Débutants Mise en route, 04/2007

### 4 Configuration de l'automate dans STEP 7 Lite

2. Insérez l'alimentation avec la désignation de type et le numéro de référence correspondants.

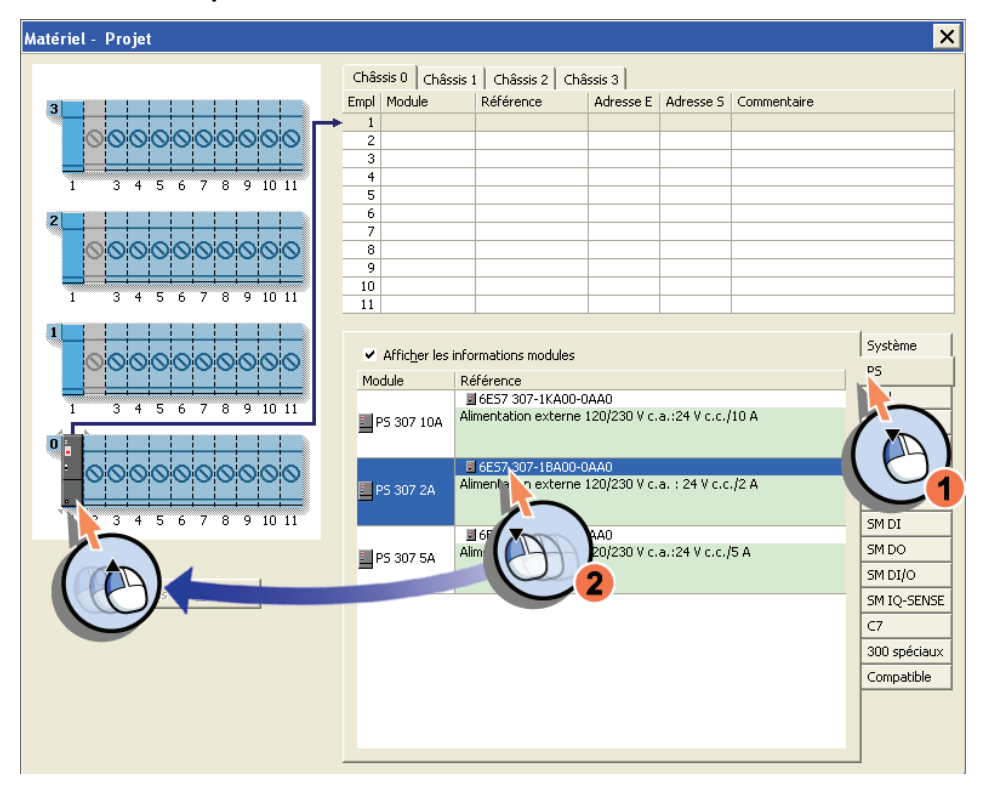

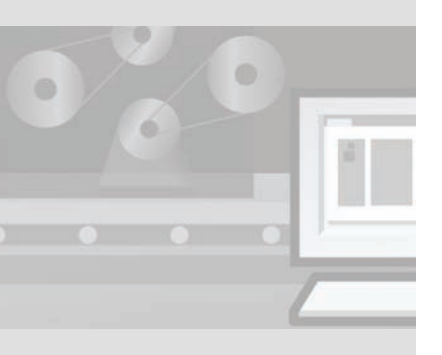

SIMATIC S7-300 Mise en route - Débutants Mise en route, 04/2007

36

3. Insérez la CPU avec la désignation de type et le numéro de référence correspondants.

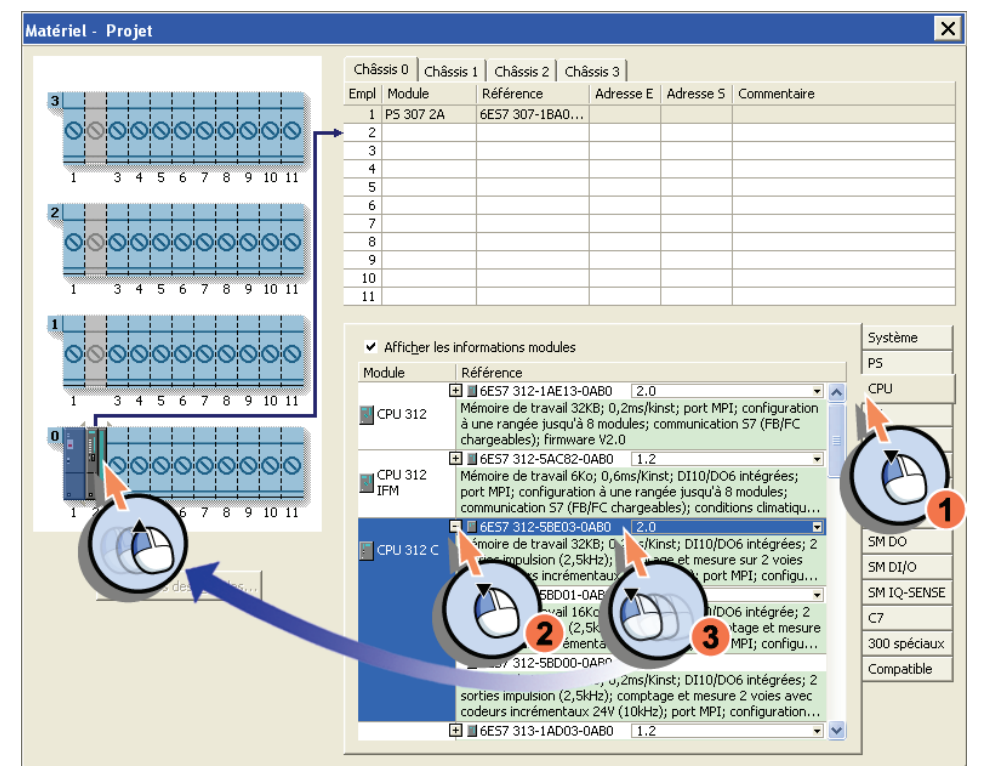

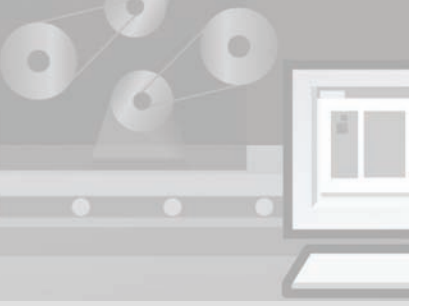

#### 4 Configuration de l'automate dans STEP 7 Lite

Les modules s'affichent tant dans la vue du matériel que dans la table de configuration.

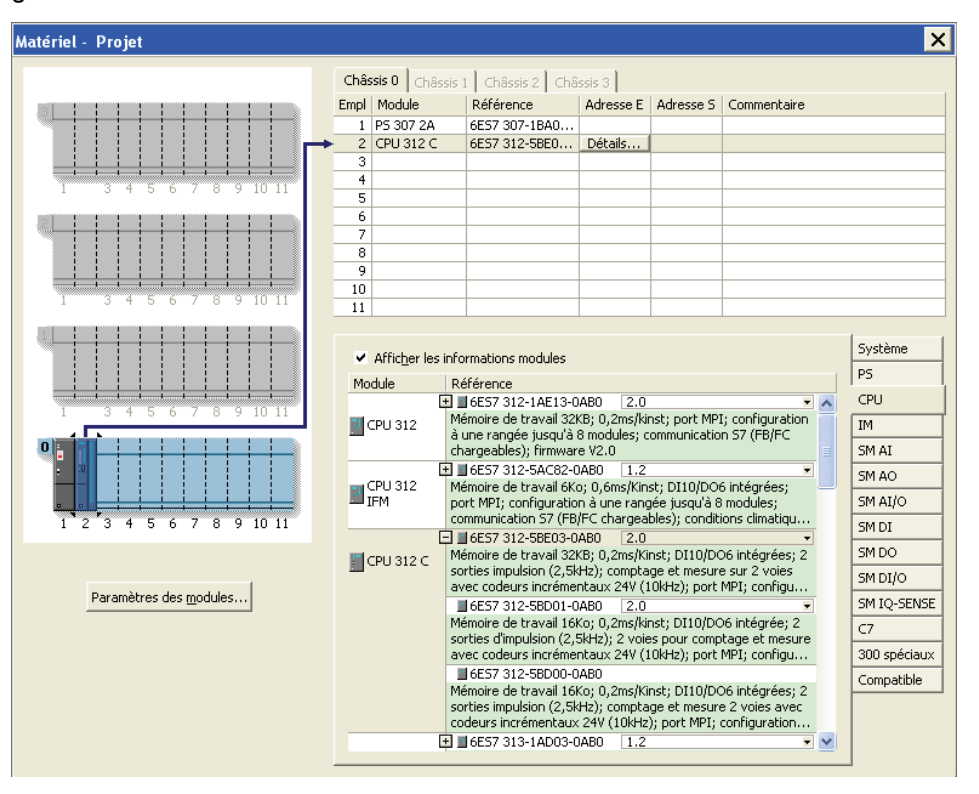

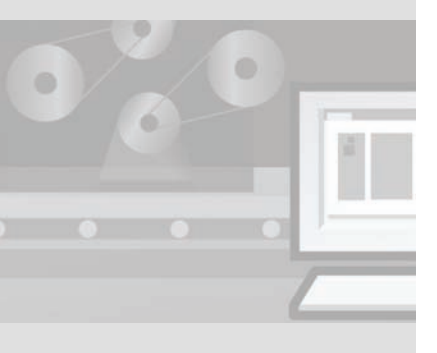

SIMATIC S7-300 Mise en route - Débutants Mise en route, 04/2007

38

Toutes les valeurs de mémentos internes sont conservées ou non après une coupure du secteur ou un effacement général de la CPU 312C selon la rémanence paramétrée.

Le comportement de rémanence vous permet de garantir que le moteur ne démarre pas de manière incontrôlée après une coupure du secteur.

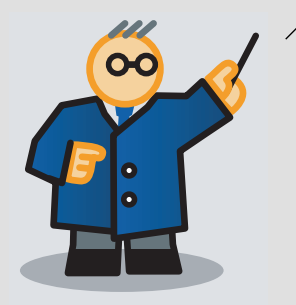

### Définition des paramètres de la CPU 312C

Vous pouvez définir de nombreux paramètres pour tous les modules. A titre d'exemple, nous allons modifier les paramètres de rémanence de la CPU 312C.

#### 1. Paramétrez «0» pour le nombre de mémentos de rémanence.

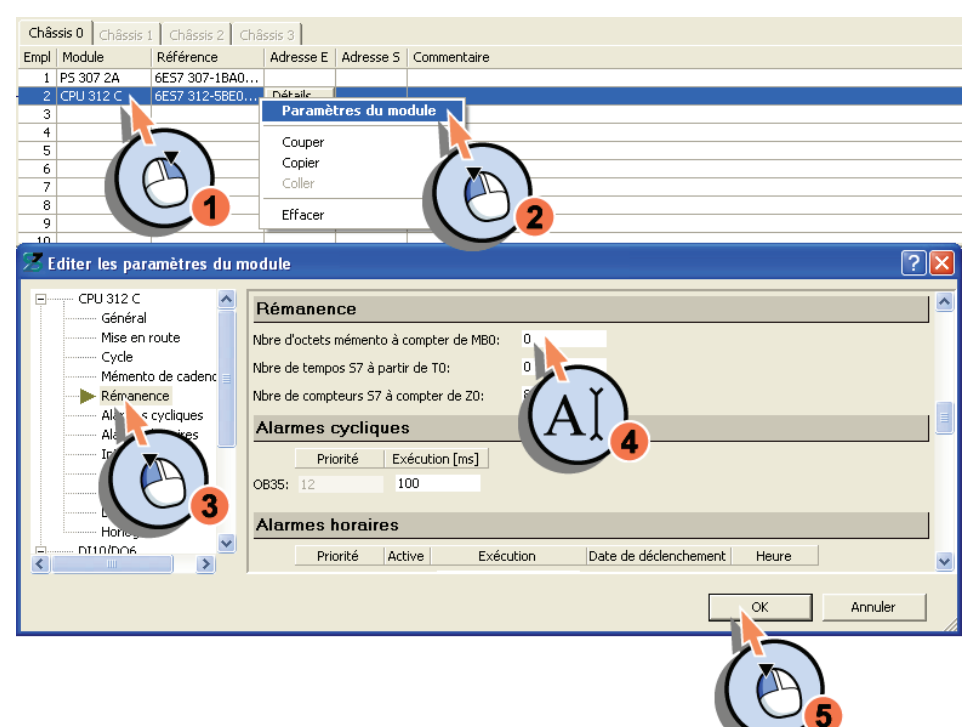

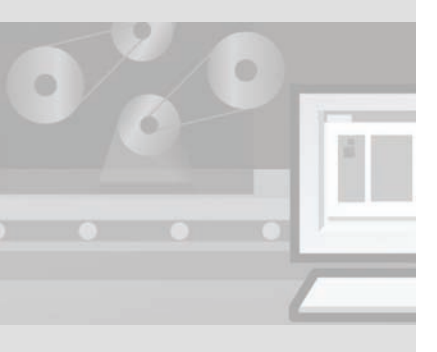

4 Configuration de l'automate dans STEP 7 Lite

### Enregistrement d'un projet

#### 1. Enregistrez le projet.

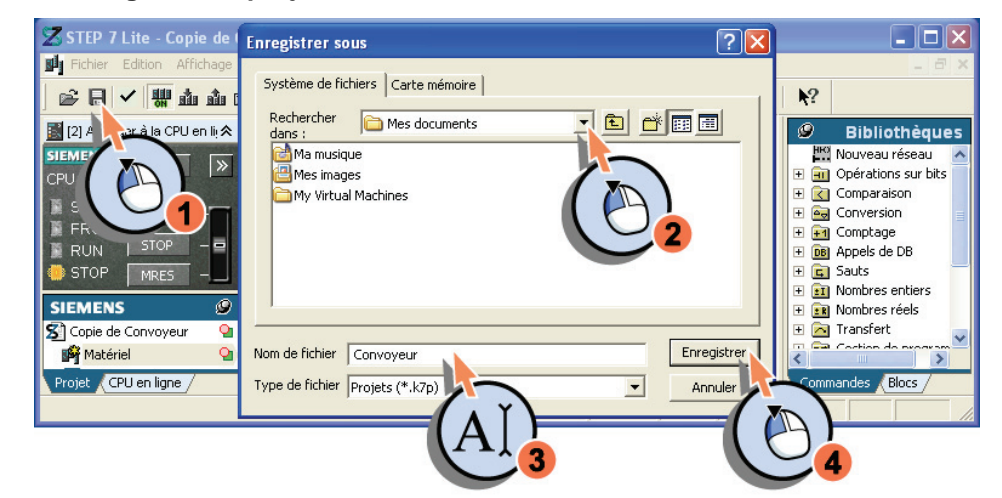

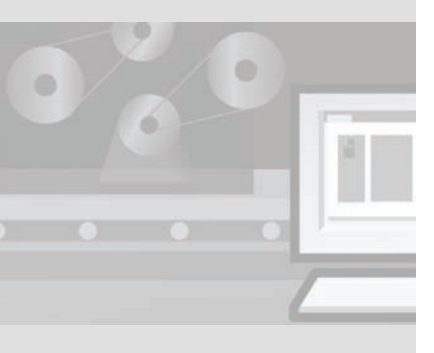

SIMATIC S7-300 Mise en route - Débutants Mise en route, 04/2007

40

# 4.4 Etablissement d'une liaison en ligne entre le PC et la CPU 312C

Une liaison en ligne entre le PC et la CPU 312C est requise pour :

- le chargement et le test de programmes de commande,
- l'affichage et la modification de l'état de fonctionnement de la CPU 312C,
- l'affichage de l'état du module,
- le diagnostic du matériel.

Pour établir une liaison en ligne, reliez le PC à la CPU 312C via l'interface MPI.

### Etablissement d'une liaison en ligne

Au démarrage, STEP 7 Lite tente d'établir la liaison en ligne.

Si la liaison existe, l'état de fonctionnement de la CPU 312C affiché dans la barre d'état est «ARRET».

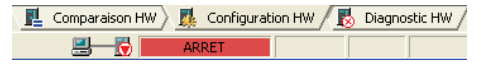

Si aucune liaison n'existe, la barre d'état affiche «Coupé».

Comparaison HW Configuration HW Diagnostic HW

1. Si la liaison n'existe pas, établissez-la entre la CPU 312C et votre PC.

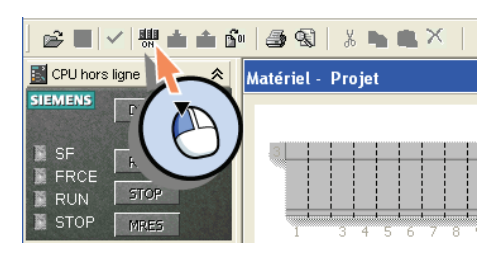

## 4.5 Chargement et vérification de la configuration des modules dans la CPU 312C

Avant de charger la configuration des modules dans la CPU 312C, supprimez les anciennes configurations dans la CPU. Après le chargement, vérifiez si votre configuration des modules permet de générer des données système pouvant être chargées.

## Effacement général de la CPU 312C

1. Supprimez les anciens blocs de programme et les anciennes configurations dans la CPU 312C.

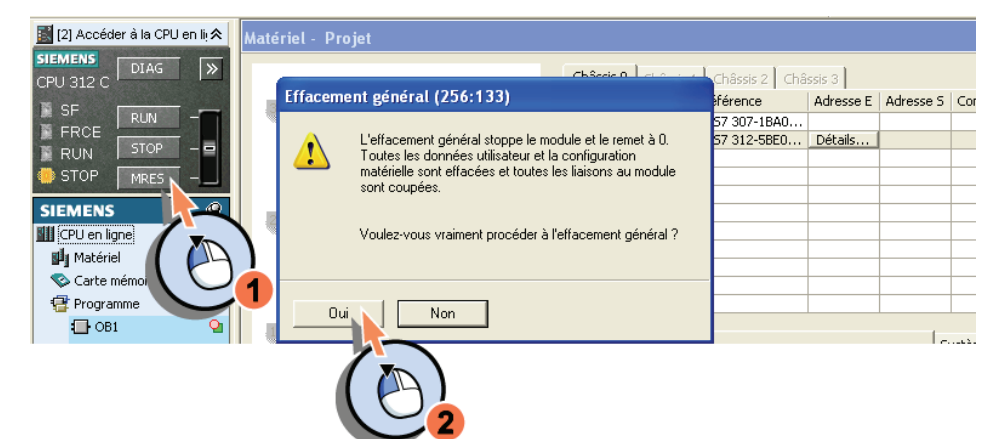

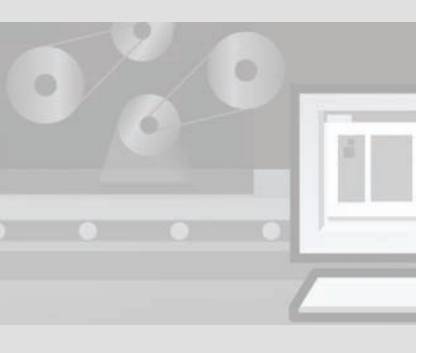

SIMATIC S7-300 Mise en route - Débutants Mise en route, 04/2007

42

## Chargement de la configuration des modules dans la CPU 312C

1. Chargez la configuration des modules dans la CPU 312C. Vous transférez ainsi les paramètres actuels des modules dans la CPU.

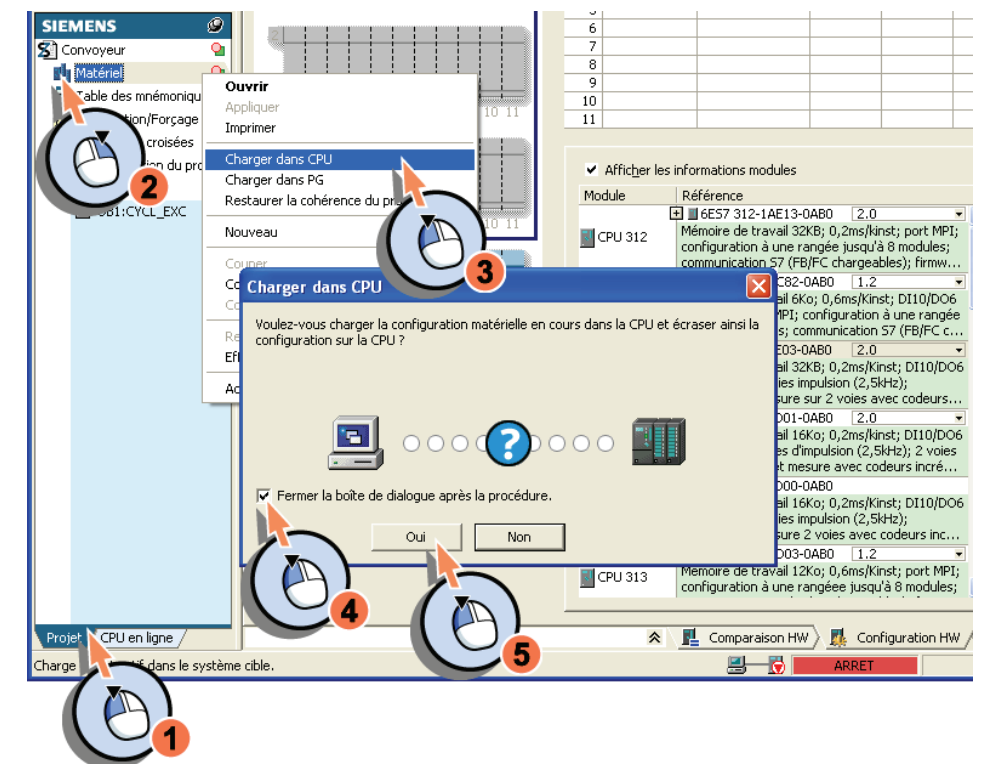

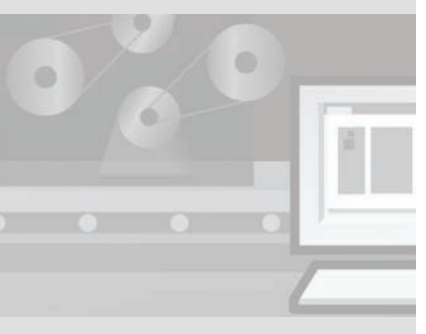

4 Configuration de l'automate dans STEP 7 Lite

#### Vérification de la configuration des modules

1. Vérifiez la correspondance entre les données de configuration sur le PC (hors ligne) et sur la CPU 312C (en ligne). STEP 7 Lite vérifie alors si des données système chargeables peuvent être générées à partir de la configuration actuelle.

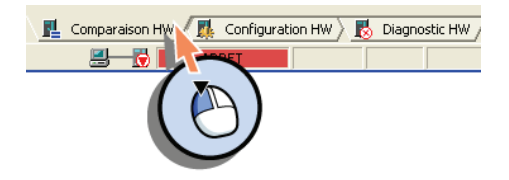

La liste des résultats détaillés de la comparaison matérielle s'affiche sous la table de configuration. Tous les modules doivent être identiques afin que les entrées et sorties correctes soient adressées durant l'exécution du programme de commande.

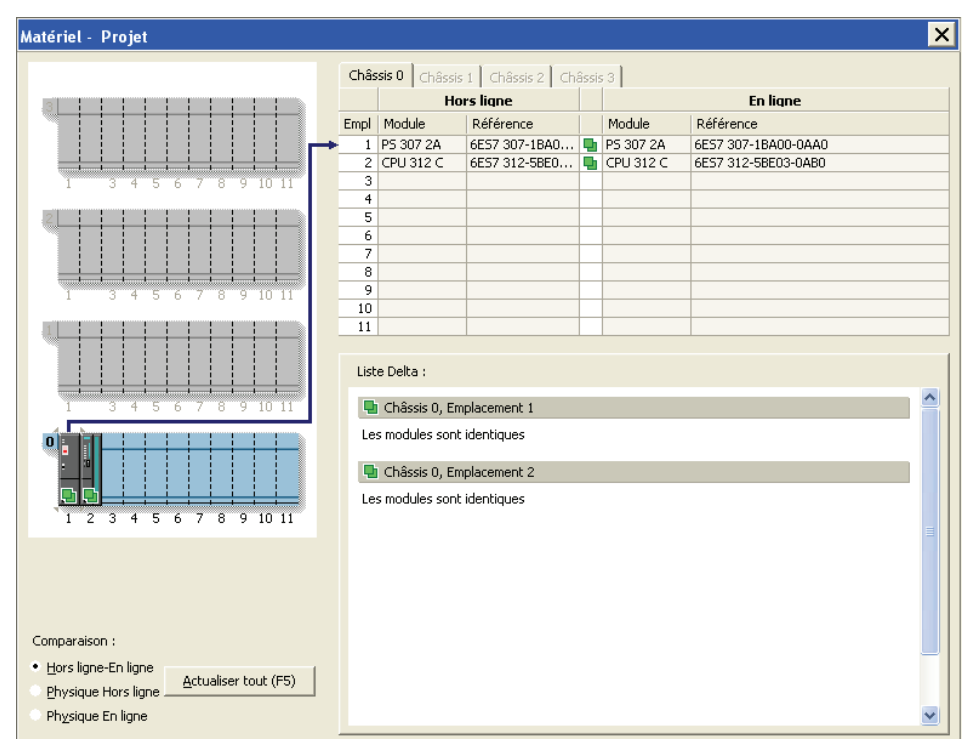

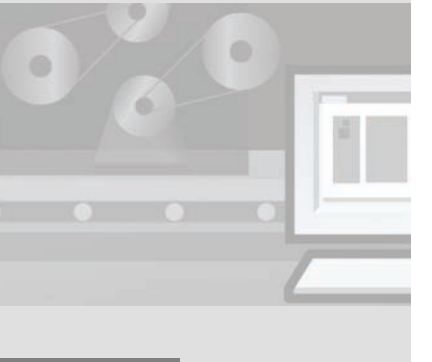

SIMATIC S7-300 Mise en route - Débutants Mise en route, 04/2007

Vous avez reproduit la configuration de l'automate dans STEP 7 Lite et chargé la configuration dans la CPU 312C. L'étape suivante consiste à ouvrir le programme-exemple pour la commande de l'entraînement du convoyeur à bande.

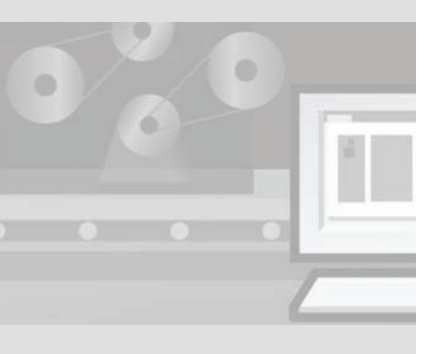

## 5 Chargement d'un programme dans le PC

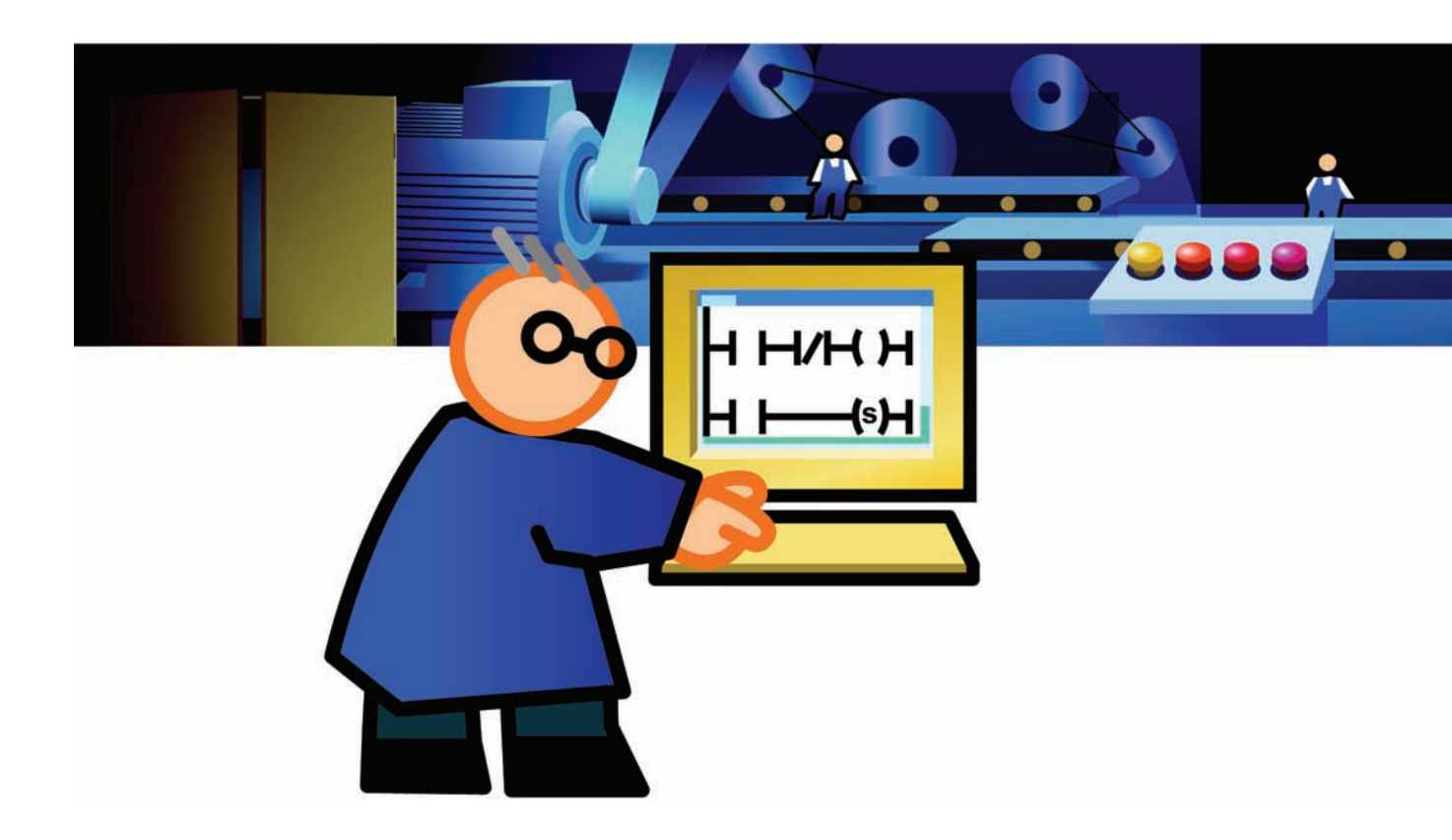

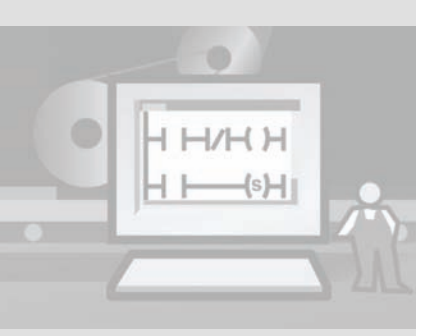

## 5.1 Qu'est-ce qu'un programme ?

Le programme décrit comment les signaux des boutons sont combinés aux sorties. Le moteur de commande du convoyeur à bande est amorcé via les sorties de la CPU 312C.

Le programme fait partie du projet STEP 7 Lite. Chaque programme est constitué de blocs d'organisation. Le programme de commande du convoyeur est enregistré dans l'OB1.

Ce programme est composé de réseaux. Les réseaux à leur tour contiennent des contacts à ouverture, des contacts à fermeture et des bobines.

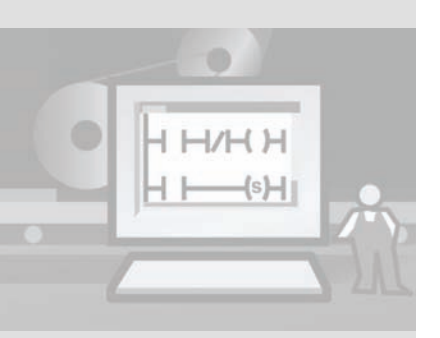

#### CONT est un langage de programmation graphique similaire à un schéma des circuits.

Les entrées sont représentées par des contacts à ouverture et des contacts à fermeture, les sorties par des bobines.

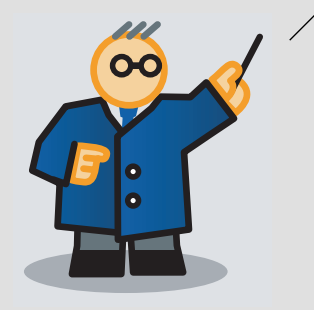

## 5.2 Ouverture d'un programme

Le programme de commande du convoyeur à bande est enregistré dans le projet «Convoyeur «.

#### 1. Ouvrez le programme.

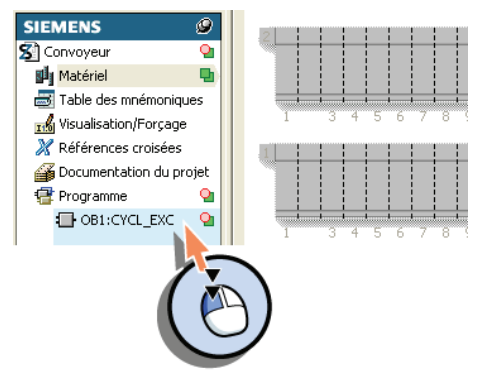

Le programme s'affiche sous forme de schéma à contacts (CONT) dans la fenêtre de travail. Les instructions sont représentées sous forme de symboles graphiques.

| dresse       Déd.       Nom       Type       Valeur initiale       Commentaire         0.0       temp       OBI_EV_CLASS       BYTE       Bits 0-3 = 1 (Coming event), Bits 4-7 = 1 (Event dass         1.0       temp       OBI_SCAN_1       BYTE       ItCold restart scan 1 of OB 1), 3 (Scan 2-n of OB 1)         2.0       temp       OBI_PRIORITY       BYTE       ItCold restart scan 1 of OB 1), 3 (Scan 2-n of OB 1)         3.0       temp       OBI_OB_NUMBR       BYTE       ItCold restart scan 1 of OB 1), 3 (Scan 2-n of OB 1)         3.0       temp       OBI_OB_NUMBR       BYTE       ItCold restart scan 1 of OB 1), 3 (Scan 2-n of OB 1)         OBI_OB_NUMBR         BYTE       ItCold restart scan 1 of OB 1), 3 (Scan 2-n of OB 1)         OBI_OB_NUMBR       BYTE         ItCommentaire intermologies         OBI_OB_NUMBR         Synthesis         Commentaire :         Réseau 2: Marche à droite         Commentaire :         "Bouton-ma       "Memento-m         "Sortie=mo         rche-droit       arche-arre         "Bouton-ma       "Memento-m         "Sortie=mo <t< th=""><th></th></t<>                                                                                                    |   |
|----------------------------------------------------------------------------------------------------|---|
| 0.0 temp       OB1_EV_CLASS       BYTE       Bits 0-3 = 1 (Coming event), Bits 4-7 = 1 (Event dass         1.0 temp       OB1_SCAN_1       BYTE       1 (Cold restart scan 1 of OB 1), 3 (Scan 2-n of OB 1)         2.0 temp       OB1_PRIORITY       BYTE       1 (Priority of 1 is lowest)         3.0 temp       OB1_OB_NUMBR       BYTE       1 (Organization block 1, OB1)         Multicent in the second second secon                                                |   |
| 1.0 temp       OB1_SCAN_1       BYTE       1 (Cold restart scan 1 of OB 1), 3 (Scan 2-n of OB 1)         2.0 temp       OB1_PRIORITY       BYTE       1 (Priority of 1 is lowest)         3.0 temp       OB1_OB_NUMBR       BYTE       1 (Organization block 1, OB1)         B1: CYCL_EXC       "Main Program Sweep (Cycle)"       Image: Cycle Cycle Cy | , |
| 2.0 temp OB1_PRIORITY BYTE 1 (Priority of 1 is lowest)<br>3.0 temp OB1_OB_NUMBR BYTE 1 (Organization block 1, OB1)<br>B1: CYCL_EXC "Main Program Sweep (Cycle)"<br>ommentaire :<br>"Bouton-ma "Bouton-ma "Ammento-m "Sortia-mo<br>rche-droit rche-gauch arche-arre t-t-ins"<br>"Bouton-ma "Bouton-ma "Memento-m "Sortia-mo<br>rche-droit e.t-ins" e" ()                                                                                                    |   |
| 3.0 temp OB1_OB_NUMBR BYTE 1 (Organization block 1, OB1)                                                                                                    |   |
| B1: CYCL_EXC "Main Program Sweep (Cycle)"<br>ommentaire :<br>"Bouton-ma "Bouton-ma "Memento-m "Sortie-mo<br>rche-droit rche-gauch arche_arre teur-droit<br>"Bouton-ma "Bouton-ma "Memento-m "Sortie-mo<br>trins"<br>"Bouton-ma "Bouton-ma "Memento-m "Sortie-mo<br>rche-gauch rche-droit arche_arre teur-gauch<br>"Bouton-ma "Bouton-ma "Memento-m "Sortie-mo<br>rche-gauch rche-droit arche_arre teur-gauch<br>"J J J J J J J J J J J J J J J J J J J                                                                                                     |   |
| B1: CYCL_EXC "Main Program Sweep (Cycle)" ommentaire :   "Bouton-ma "Bouton-ma "Memento-m "Sortie-mo rche-droit c'ins"  "Bouton-ma "Bouton-ma "Memento-m 'Sortie-mo teur-droit éseau 2: Marche à gauche ommentaire :  "Bouton-ma "Bouton-ma "Memento-m 'Sortie-mo rche-gauch chins" c'installation_marche ommentaire :                                                                                                    | > |
| <pre>Source_Ext = Main frogram Sweep (cycle) mmentaire :  "Bouton-ma "Bouton-ma "Memento-m "Sortie-mo rche-droit rche-gauch arche-arre teur-droit "I I I I I I I I I I I I I I I I I I I</pre>                                                                                                    |   |
| See 11 (1): Marche à droite         "Bouton-ma "Bouton-ma "Memento-m "Sortia-mo rche-gauch arche-arre teur-droit e"                                                                                                    |   |
| Second 1:       ************************************                                                                                                    |   |
| <pre>mmentaire : "Bouton-ma "Bouton-ma "Memento-m "Sortie-mo crhe-droit r_che-gauch arche-arre teur-droit it ins" iseau 2: Marche à gauche mmentaire : "Bouton-ma "Bouton-ma "Memento-m "Sortie-mo crhe-gauch r_che-droit arche-arre teur-gauch e" t-ins" e" t-ins" iseau 3: Installation_marche mmentaire :</pre>                                                                                                    |   |
| "Bouton-ma "Bouton-ma "Memento-m "Sortie-mo<br>rche-droit rche-gauch arche-arre teur-droit<br>                                                                                                    |   |
| "Bouton-ma "Bouton-ma "Memento-m "Sortie-mo<br>che-droit "che-gauch arche-arre "e"<br>iseau 2: Marche à gauche<br>mmentaire :<br>"Bouton-ma "Bouton-ma "Memento-m "Sortie-mo<br>cche-gauch "che-droit arche-arre teur-gauch<br>e"<br>iseau 3: Installation_marche<br>mmentaire :                                                                                                    |   |
| "Bouton-ma "Bouton-ma "Memento-m "Sortie-mo<br>e" // // // // // // // // // // // // //                                                                                                    |   |
| <pre>"Bouton-ma "Bouton-ma "Memento-m "Sortia-mo<br/>rche-gauch "che-droit "</pre>                                                                                                    |   |
| <pre>éseau 2: Marche à gauche ommentaire :  "Bouton-ma "Bouton-ma "Memento-m "Sortie-mo rche-gauch "che-droit arche-arre teur-gauch e"</pre>                                                                                                    |   |
| éseau 2: Marche à gauche<br>ommentaire :<br>"Bouton-ma "Bouton-ma "Memento-m "Sortie-mo<br>rche-gauch che-droit arche-arre teur-gauch<br>e"                                                                                                    |   |
| mmentaire :<br>"Bouton-ma "Bouton-ma "Memento-m "Sortie-mo<br>rche-gauch rche-droit arche-arre teur-gauch<br>" e" t-ins" e"<br>iseau 3: Installation_marche<br>mmentaire :                                                                                                    |   |
| "Bouton-ma "Bouton-ma "Memento-m "Sortie-mo<br>rche-gauch che-droit arche-arre teur-gauch<br>e" e" t-ins" e"<br>                                                                                                    |   |
| orchergauch robe-odronit arche-arre teur-gauch<br>e <sup>''</sup> →                                                                                                    |   |
| éseau 3: Installation_marche                                                                                                    |   |
| ommentaire :                                                                                                    |   |
|                                                                                                    |   |

SIMATIC S7-300 Mise en route - Débutants Mise en route, 04/2007 Vous avez configuré l'automate et chargé le programme de commande dans STEP 7 Lite. L'étape suivante consiste à charger le projet STEP 7 Lite complet dans la CPU 312C et à démarrer un test. Le test illustre la relation entre les bornes câblées, les LED adressées et le programme qui relie de manière logique les entrées et les sorties.

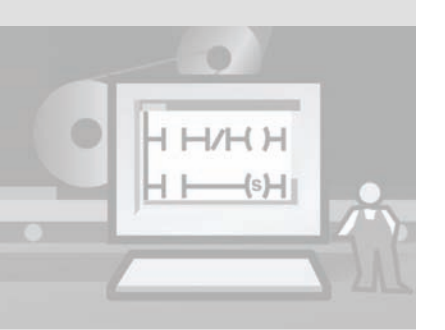

## 6 Réalisation d'un test

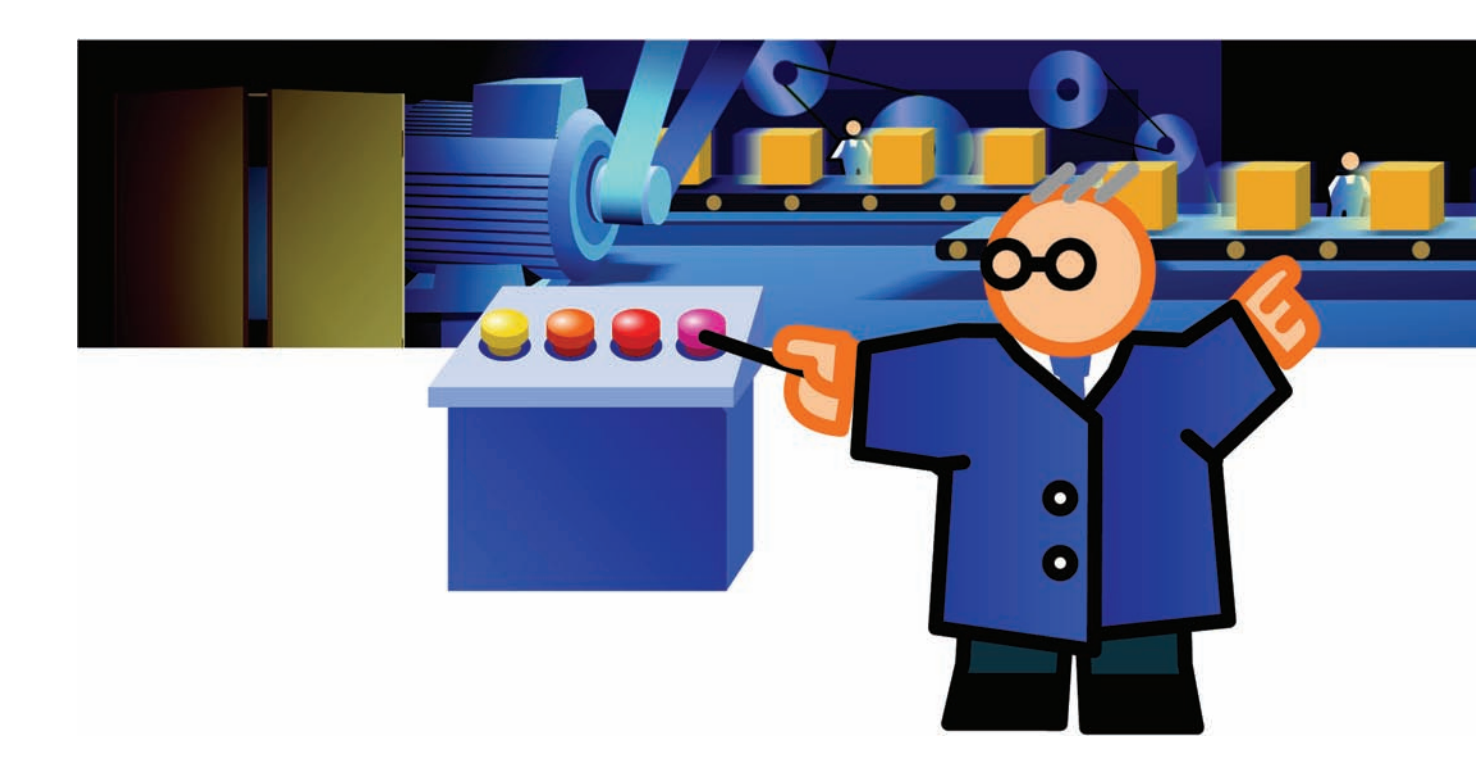

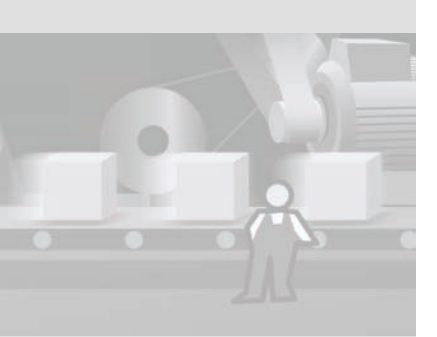

## 6.1 Chargement du projet dans la CPU 312C

#### 1. Chargez la configuration matérielle et le programme dans la CPU 312C.

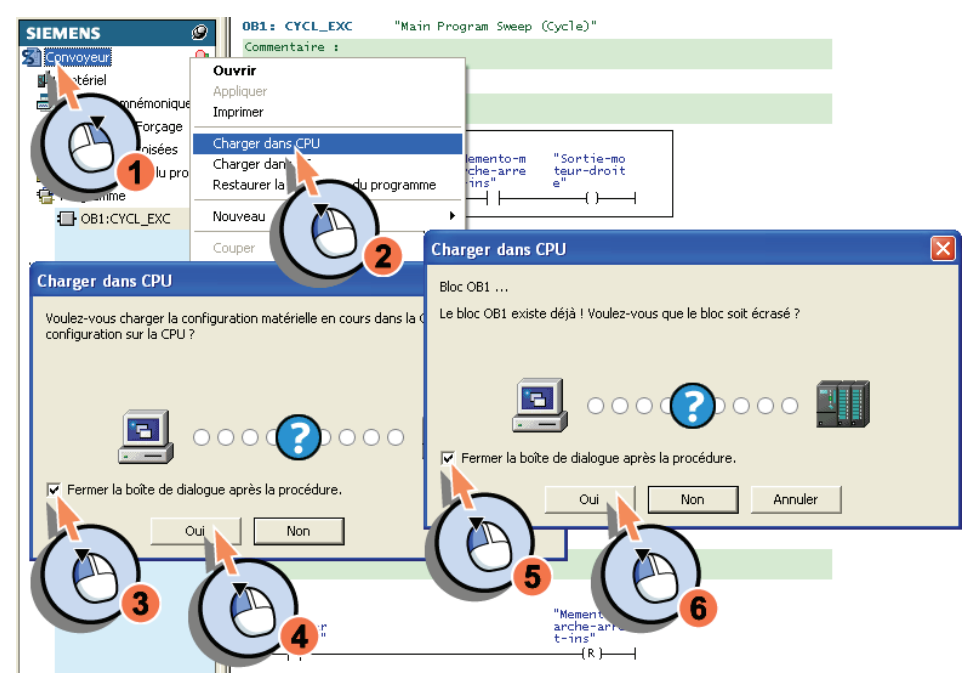

## 6.2 Démarrage du test

1. Mettez le commutateur de mode de fonctionnement de la CPU 312C sur «RUN».

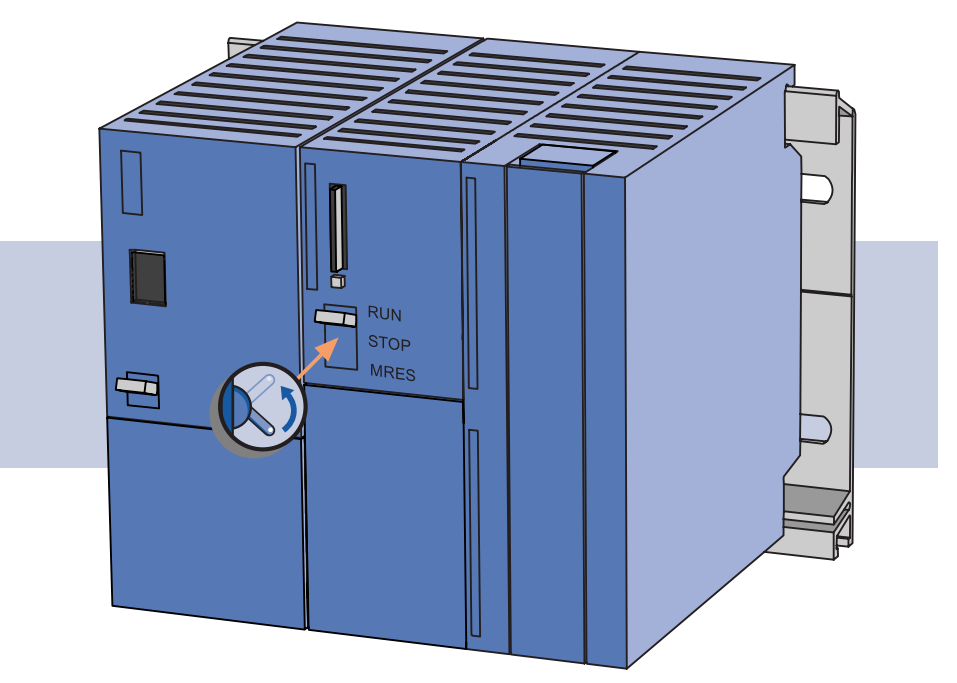

La LED STOP s'éteint. La LED RUN commence à clignoter et passe en lumière fixe.

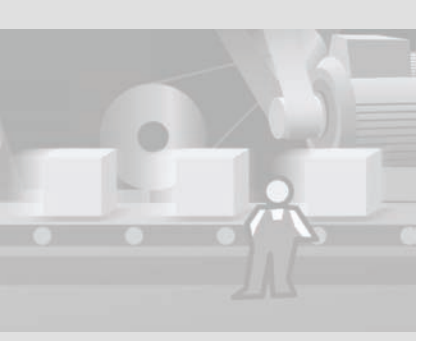

SIMATIC S7-300 Mise en route - Débutants Mise en route, 04/2007

#### 2. Appuyez sur le bouton vert pour démarrer le moteur.

La LED de sortie 0.3 s'allume et reste allumée.

La LED d'entrée 0.0 s'allume brièvement lorsque vous appuyez sur le bouton.

Le moteur est prêt à démarrer.

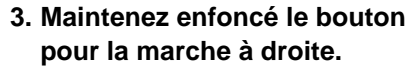

La LED de sortie 0.0 s'allume. La LED d'entrée 0.2 s'allume.

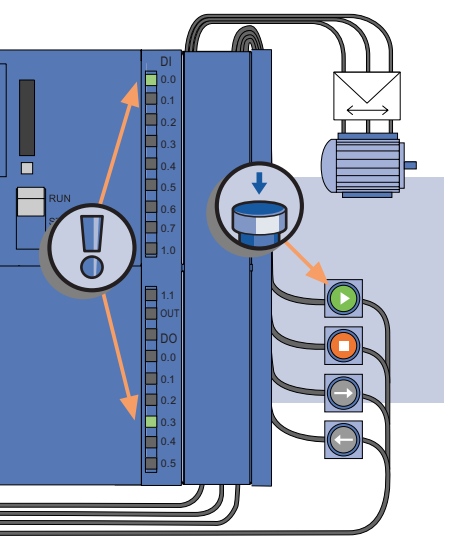

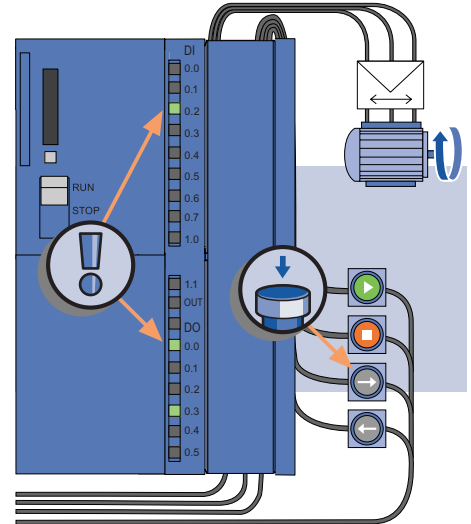

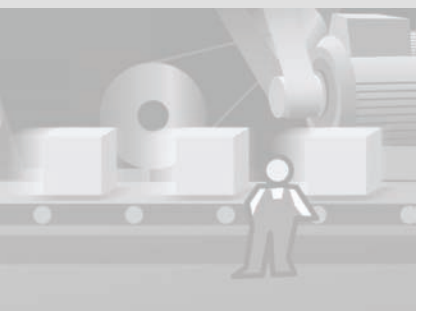

## 6 Réalisation d'un test

4. Relâchez le bouton pour la marche à droite et maintenez le bouton pour la marche à gauche enfoncé.

La LED de sortie 0.5 s'allume. La LED d'entrée 0.3 s'allume. 5. Relâchez le bouton pour la marche à gauche et appuyez sur le bouton d'arrêt du moteur.

La LED de sortie 0.3 s'éteint.

La LED d'entrée 0.1 s'allume brièvement lorsque vous appuyez sur le bouton.

Le moteur est arrêté.

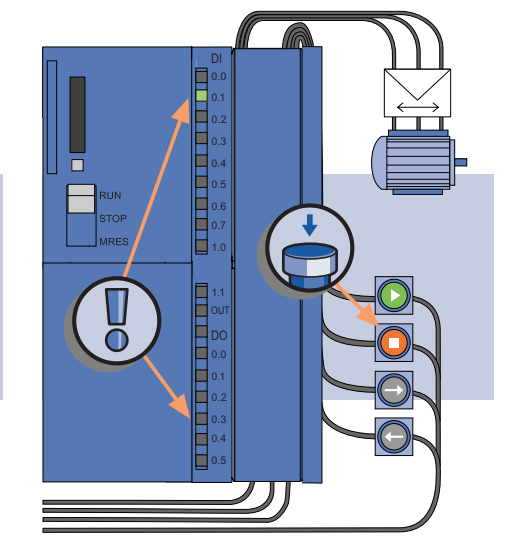

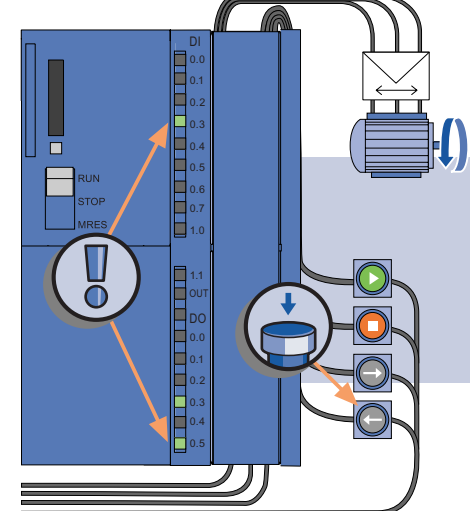

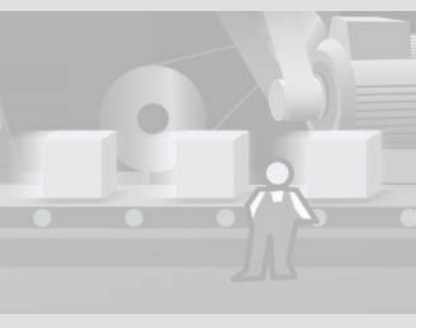

SIMATIC S7-300 Mise en route - Débutants Mise en route, 04/2007

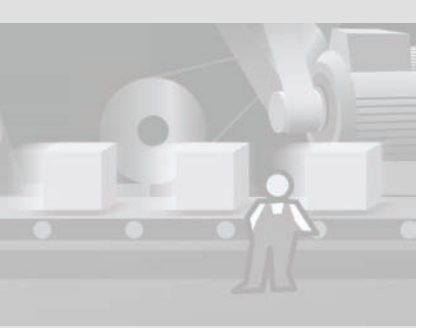

SIMATIC S7-300 Mise en route - Débutants Mise en route, 04/2007

## 7 Félicitations

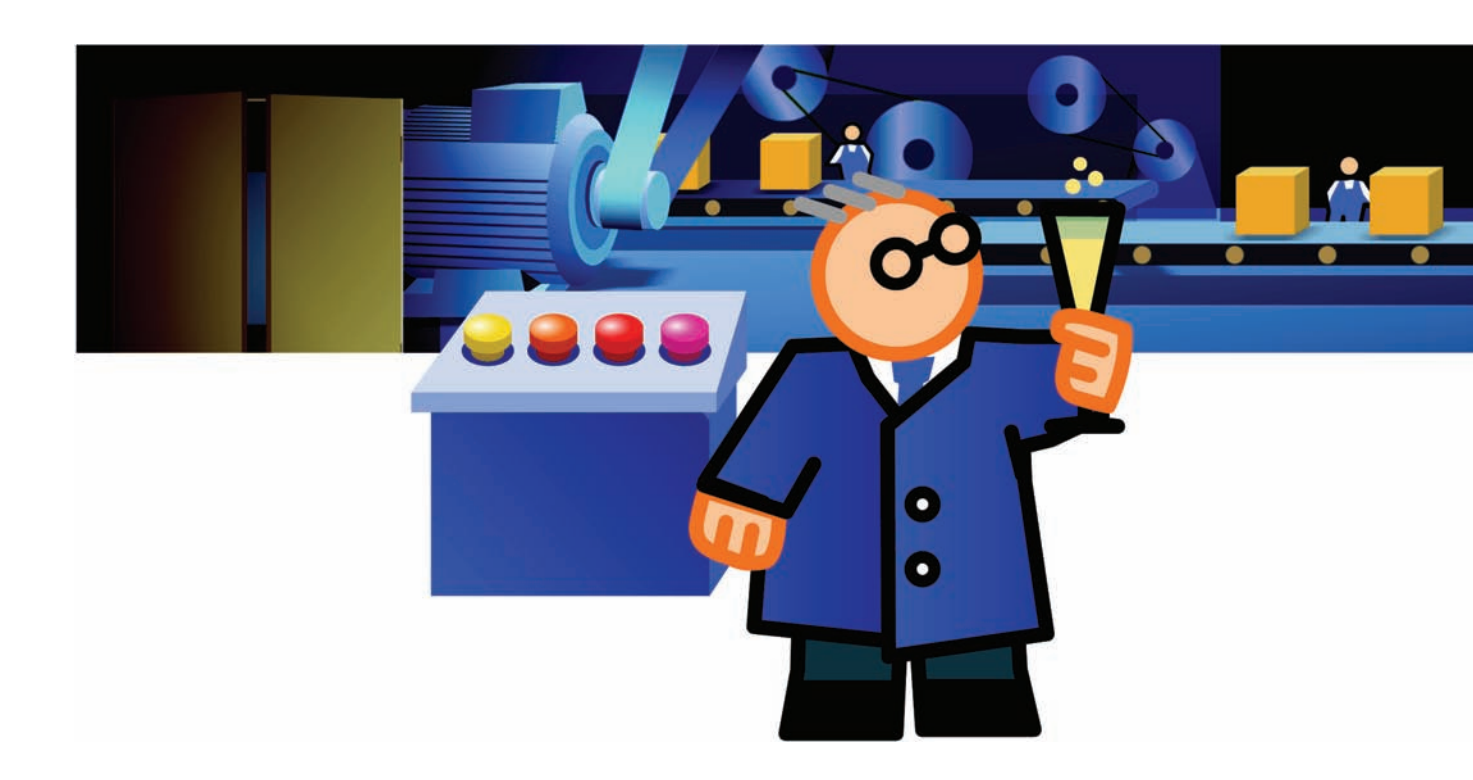

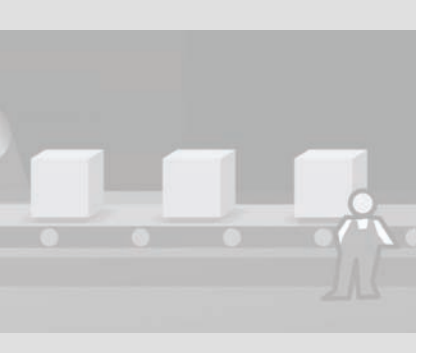

Avec ce test, vous venez de réaliser avec succès les tâches proposées dans la «Mise en route S7-300 débutants» et de créer une commande d'installation exécutable.

Si vous le souhaitez, vous pouvez procéder vous-même à l'extension de l'automate et mettre en œuvre vos propres tâches de commande.

Vous souhaitez en savoir plus sur SIMATIC S7-300 ? Contactez-nous.

Pour plus d'informations, adressez-vous à notre Service & Support. Vous pouvez nous contacter entre autres sur Internet à l'adresse :

http://www.siemens.com/automation/csi\_fr\_WW/support

Vous trouverez d'autres adresses et informations dans les pages suivantes.

## 8 Informations supplémentaires

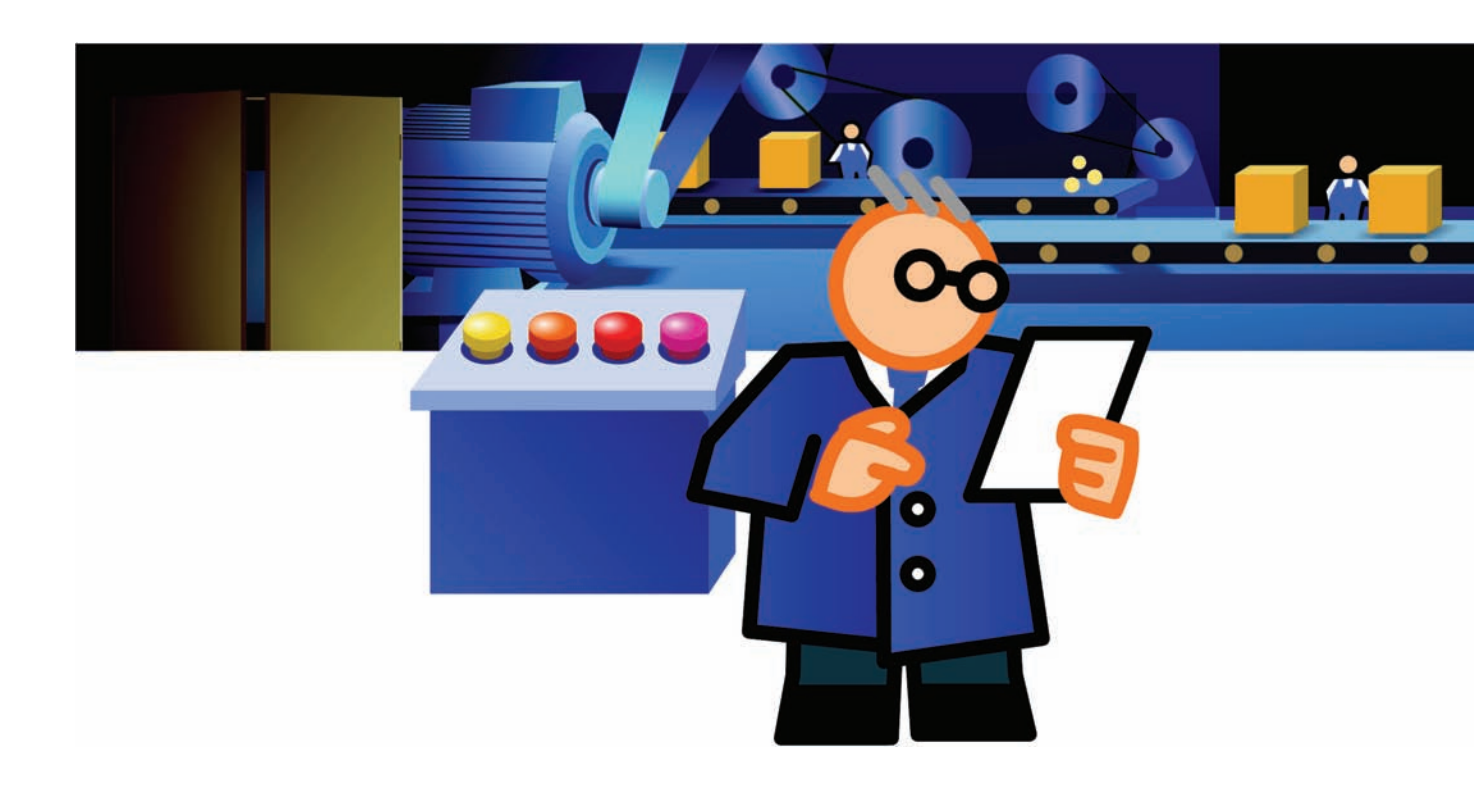

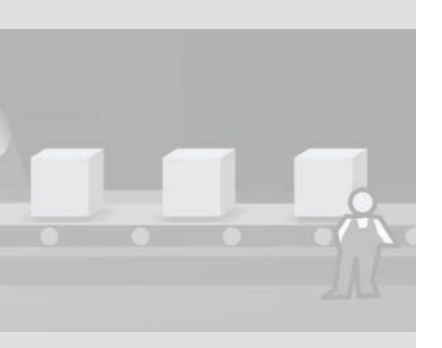

## 8.1 Diagnostic et correction de défaillances

Une manipulation erronée, un câblage incorrect ou une mauvaise configuration matérielle risquent de provoquer des erreurs que la CPU 312C signale avec la LED SF d'erreurs groupées après l'effacement général. Pour apprendre à réaliser le diagnostic de telles erreurs et signalisations, référez-vous aux «Instructions de service «S7-300, CPU 31xC et CPU 31x : Installation et configuration». Ce manuel fait partie de la Manual Collection. Celle-ci se trouve dans le kit de démarrage S7-300.

L'adaptateur PC USB indique les états d'erreur au moyen de LED. Pour apprendre à réaliser le diagnostic de telles erreurs, référez-vous au manuel électronique «Adaptateur PC USB». Vous trouverez ce manuel sur le CD d'installation de l'adaptateur PC USB.

## 8 Informations supplémentaires

## 8.2 Documentation supplémentaire

Sur STEP 7 Lite et l'adaptateur PC USB :

Après l'installation de STEP 7 Lite via le menu «Démarrer > SIMATIC > Documentation > Français» de la barre des tâches, vous trouverez les documents suivants sur le CD :

- Le manuel électronique «Mise en route avec STEP 7 Lite» décrit les principales séquences de commandes à l'aide d'exercices pratiques.
- Le manuel électronique «Programmer avec STEP 7 Lite» fournit les connaissances de base nécessaires à la réalisation de tâches d'automatisation avec STEP 7 Lite.
- Le manuel électronique «Adaptateur PC USB» décrit l'installation et la mise en service de l'adaptateur PC.

Dans STEP 7 Lite, vous pouvez en outre utiliser l'aide en ligne. Appuyez à cet effet sur la touche <F1>.

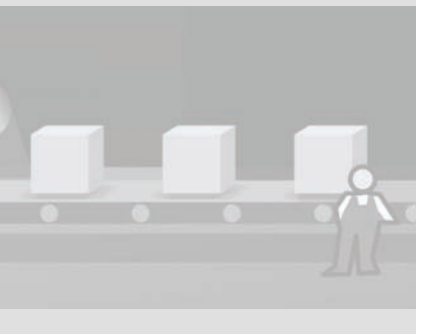

Pour l'automate programmable S7-300 :

- Le kit de démarrage S7-300 contient une Manual Collection sur DVD. Elle contient des manuels sous forme électronique sur différents produits SIMATIC. Par exemple les instructions de service «S7-300, CPU 31xC et CPU 31x : Installation et configuration» ou le manuel «CPU 31xC et CPU 31x : Caractéristiques techniques».
- Vous trouverez des informations sur S7-300 dans la liste ci-après ainsi que sur Internet à l'adresse http://support.automation.siemens.com/WW/view/fr et le numéro de rubrique correspondant.

| Nom du manuel                                                                                                    | Description                                                                                                    |
|----------------------------------------------------------------------------------------------------|----------------------------------------------------------------------------------------------------|
| Manuel<br>Caractéristiques techniques, CPU 31xC et<br>CPU 31x<br>Numéro de rubrique : 12996906                                                    | Organes d'affichage et de commande,<br>communication, concept de mémoire,<br>temps de réponse et de cycle, caractéristi-<br>ques techniques                                     |
| Instructions de service<br>S7-300, CPU 31xC et CPU 31x :<br>Installation et configuration<br>Numéro de rubrique : 12996906                        | Configuration, montage, câblage, adres-<br>sage, mise en service, maintenance et<br>fonctions de test, diagnostic et dépannage.                                                 |
| <ul> <li>Manuel</li> <li>CPU 31xC : Fonctions technologiques</li> <li>Numéro de rubrique : 12429336</li> <li>CD contenant des exemples</li> </ul> | Description des fonctions technologiques<br>positionnement, comptage. liaison point à<br>point, régulation<br>Le CD contient des exemples sur les fonc-<br>tions technologiques |
| Manuel<br>Automate programmable S7-300 :<br>Caractéristiques des modules<br>Numéro de rubrique : 8859629                                          | Descriptions des fonctions et caractéristi-<br>ques techniques des modules de signaux,<br>alimentations et coupleurs d'extension.                                               |

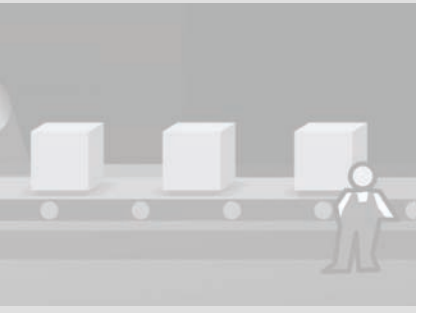

#### 8 Informations supplémentaires

## 8.3 SIMATIC Technical Support

Vous pouvez contacter l'assistance technique pour tous les produits A&D

- Par email : adsupport@siemens.com
- Tél. : +49 (0) 180 5050 222
- Fax : +49 (0) 180 5050 223

Des informations supplémentaires sur notre assistance technique sont disponibles sur Internet, sous

http://www.siemens.com/automation/csi\_fr\_WW/support

### Service & Support sur Internet

En plus de la documentation offerte, nous mettons la totalité de notre savoir-faire à votre disposition en ligne sur Internet à l'adresse suivante :

http://www.siemens.de/automation/csi\_fr\_WW/product

Vous y trouvez :

- · Les informations produit actuelles, les FAQ, les téléchargements.
- Notre bulletin d'information (newsletter) vous informe en continu sur l'actualité de vos produits.
- Knowledge Manager (recherche intelligente) qui recherche pour vous les documents qui vous intéressent.
- Un forum qui permet aux utilisateurs et aux spécialistes du monde entier d'échanger leurs expériences.
- Dans notre base de données, sous «Contact & Partenaires», les coordonnées de votre interlocuteur Automation & Drives dans votre région.
- Des informations sur le service après-vente, les réparations, les pièces de rechange figurent dans la rubrique «Services».

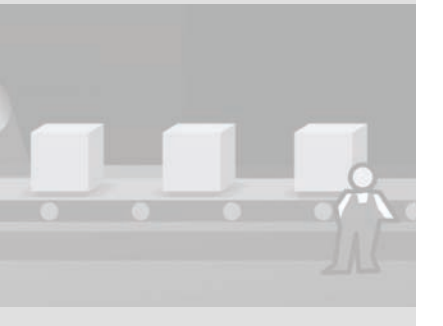

Pour en savoir davantage sur nos produits, consultez les adresses Internet suivantes :

- Contrôleurs SIMATIC : www.siemens.com/simatic-controller
- Systèmes d'automatisation SIMATIC : www.siemens.com/simatic > Français
- Totally Integrated Automation : www.siemens.com/totally-integrated-automation
- SIPLUS extreme Durcissement et affinage : www.siemens.com/siplus
- Service & Support : http://www.siemens.com/automation/csi\_fr\_WW/support
- Interlocuteurs SIMATIC :
   http://www.automation.siemens.com
- Matériel d'information à commander et à télécharger : www.siemens.de/simatic/druckschriften > Français
- SIMATIC Guide Manuels : www.siemens.com/simatic-doku > Français
- A&D Mall pour la commande en ligne : www.siemens.com/automation/mall > Français

8 Informations supplémentaires

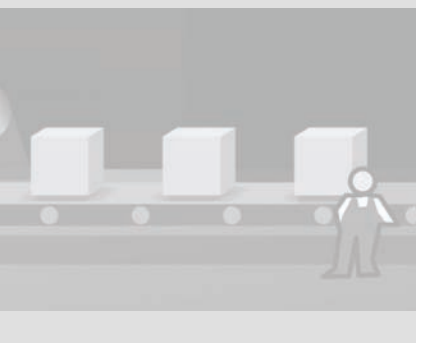

SIMATIC S7-300 Mise en route - Débutants Mise en route, 04/2007

64